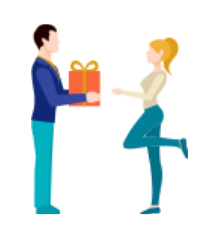

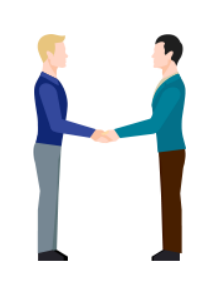

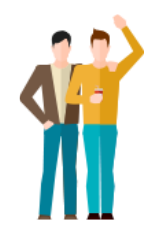

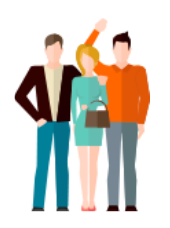

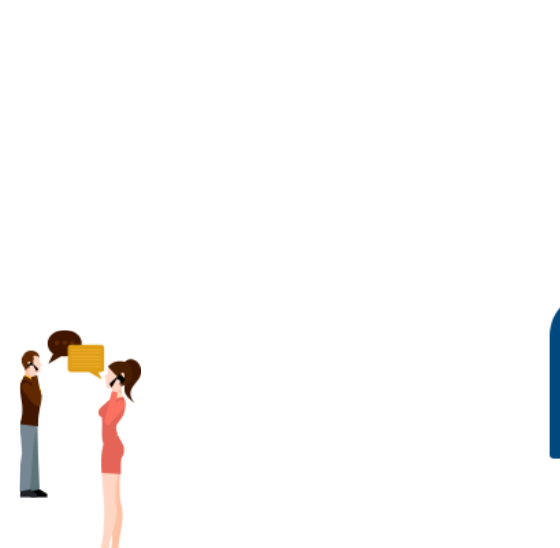

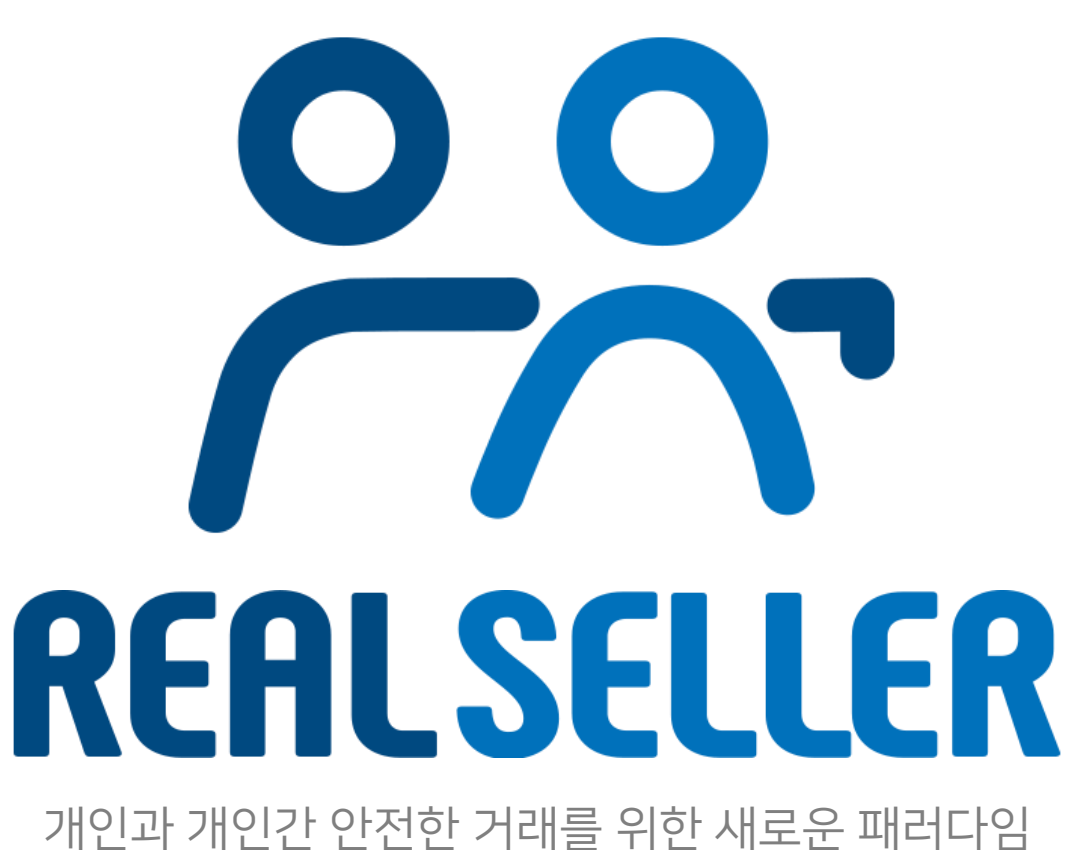

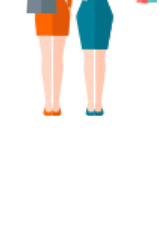

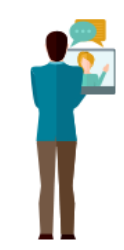

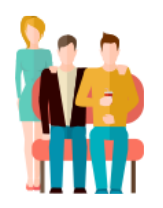

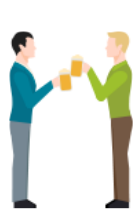

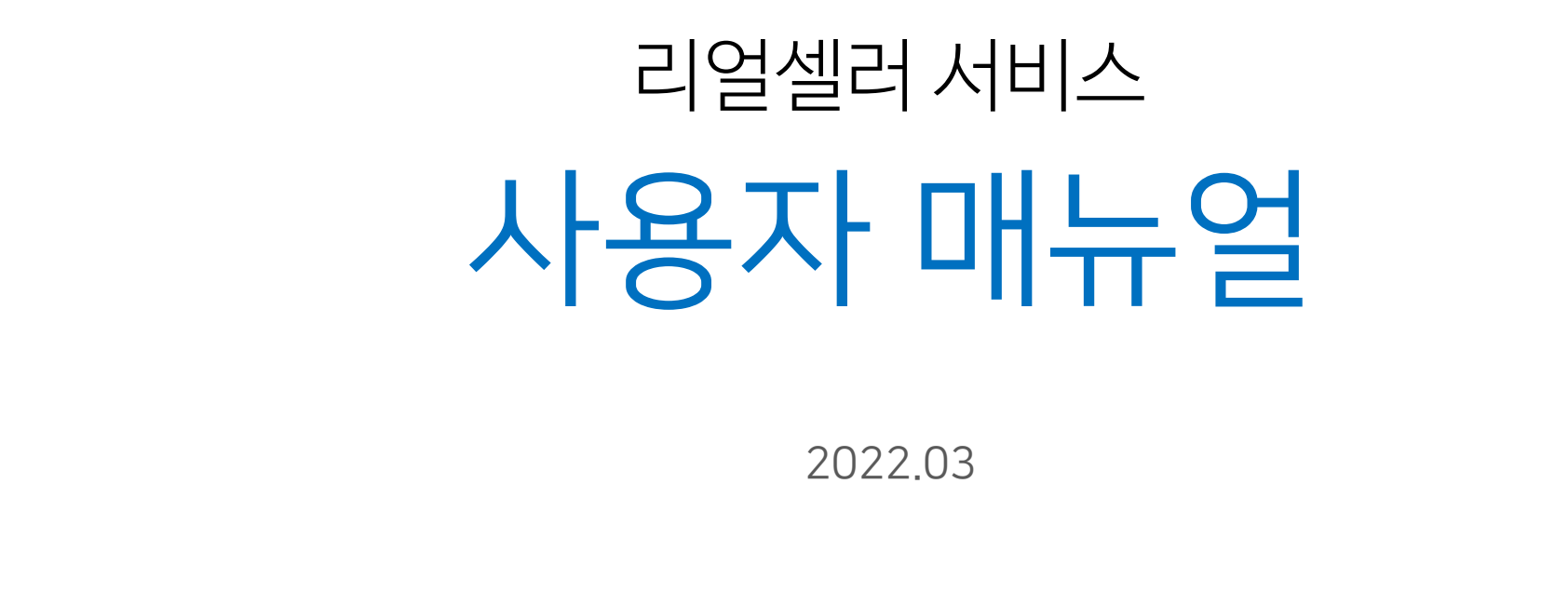

| 모 | <b>T</b> | _ |
|---|----------|---|
|   |          |   |

| 번호    | 제목                  |                  |    |  |
|-------|---------------------|------------------|----|--|
| 1     | 서비스 개요              | 3                |    |  |
| 2     | 서비스 특징 / 혜택         |                  | 4  |  |
| 3     | 리얼셀러 회원 가입 절차       |                  | 6  |  |
| 3-1   | 회원등급 및 혜택           | 7                |    |  |
| 3-2   | 포인트 안내              |                  | 8  |  |
| 3-3-1 | 회원가입 및              | 웹 Web            | 9  |  |
| 3-3-2 | 리얼셀러 회원 전환, 등급상향 안내 | 모바일 웹 Mobile Web | 16 |  |
| 4     | 간편본인확인서비스           |                  | 21 |  |

#### 1. 서비스 개요

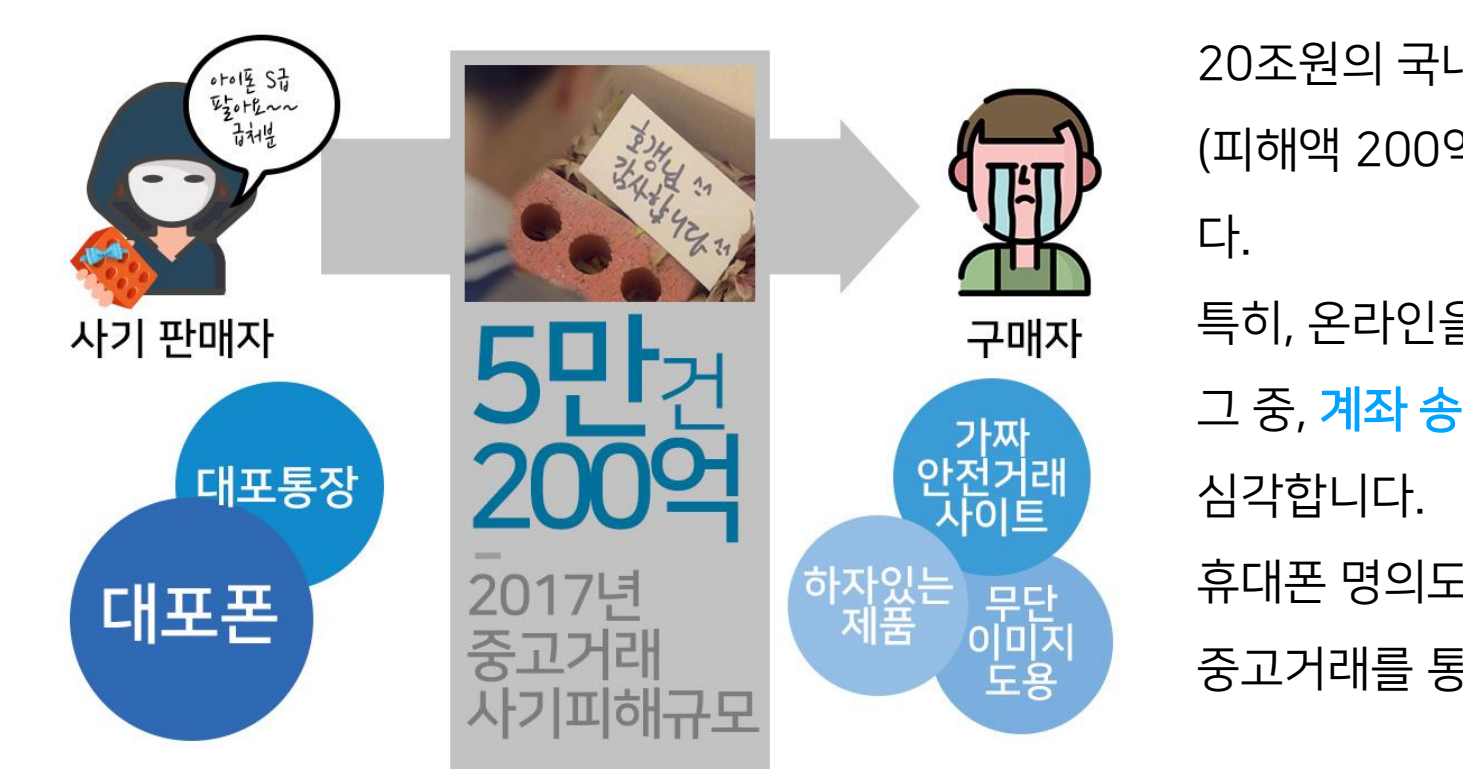

20조원의 국내 중고거래 시장 규모 중 매년 5만건 (피해액 200억원)의 사기 피해가 일어나고 있습니 다. 특히, 온라인을 통한 직·간접 거래 피해가 심각한데 그 중, 계좌 송금 사기, 허위 물품 등을 통한 피해가 심각합니다. 휴대폰 명의도용 등 대포폰 + 대포통장의 조합으로 중고거래를 통해 많은 피해가 일어나고 있습니다.

이렇게 증감하는 사기거래의 문제의 해결과 안전한 거래 생태계 문화를 저변에 확산하기 위해 저희 리얼셀러는 <mark>안면인식을 포함한 멀티팩터(Multi-factor) 인증을 통해 신분이 100% 확실한 판매자</mark>를 리얼셀러 회원으로 모집, 구매자와 안심하고 편안하게 거래할 수 있는 플랫폼을 구축하였습니다.

직·간접 거래 시, <mark>판매자로서 당당할 수 있도록, 구매자로서는 안심하고 구매</mark> 할 수 있도록 돕는 것이 저희 리얼 셀러의 최우선 목표입니다.

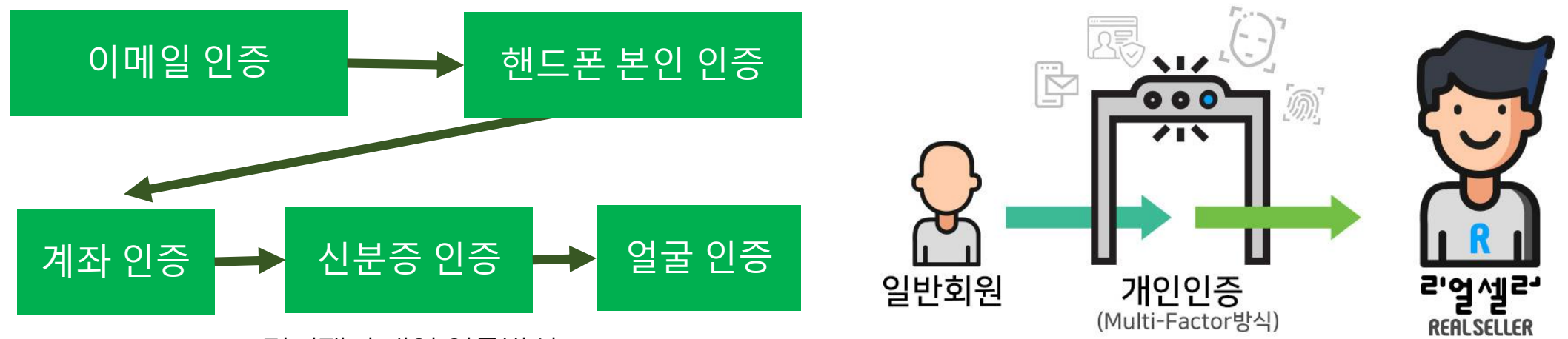

#### 멀티팩터 개인 인증방식

#### 리얼셀러는 개인과 개인간 직·간접으로 거래를 할때, 서로 안심하고 거래가 성사 될 수 있도록,

구매자에겐 본인확인이 검증된 판매자를, 판매자에겐 다양한 홍보채널 제공과 당당하게 구매자와 거래

하실 수 있도록 안전한 거래 생태계를 만들어 가는 플랫폼입니다.

#### 2. 서비스 특징/혜택

저희 리얼셀러를 사용하는 사용자 유형은 2가지로 구분합니다. 중고 물품을 구매하고 싶은 **구매자** 그리고 중고 물품을 판매하고자 하는 **판매자**입니다. 이 두 유형을 리얼셀러에서는 다음과 같이 명칭하고 있습니다. **같 것 신 분 1** 구매자 판매자

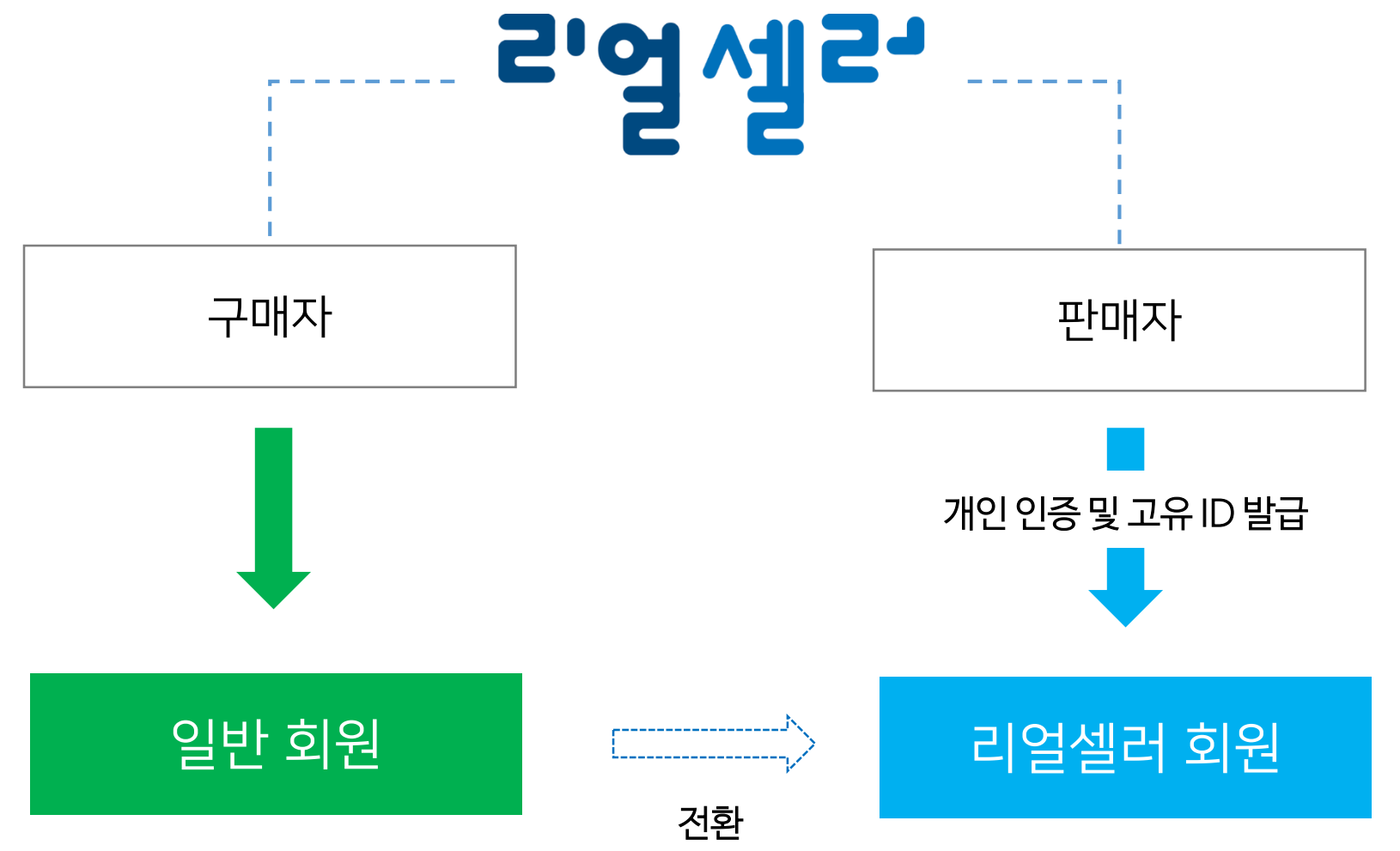

- 1. 일반 회원 : 구매 목표, 간단한 정보를 통해 가입한 회원.
- 2. 리얼셀러 회원 : 일반 회원 가입 후, 개인 인증을 통해 100% 본인 임이 확인된 회원.

즉, 리얼셀러(www.real-seller.com)의 서비스 명칭이자 사이트의 회원 중 4가지 이상의 개인 인증 서비스를 거쳐 본인임을 확실하게 검증된 회원을 **리얼셀러**라고 하고 있습니다. 저희 리얼셀러는 수년간 중고거래 플랫폼을 운영하면서 중고 물품 매입, 매매를 통해 경험한 안전 거래에 대한 노하우 및 사용자 데이터 분석을 통해 리얼셀러 플랫폼에 방문하는 구매자 및 판매자에게 직·간접 거래 할 때 필요한 서비스를 제공해 드리고 있습니다.

REALSELLER Copyright © 2022 RealSeller. All Rights Reserved. 02792 서울특별시 화랑로 14길 5 H-1동 961C 02-922-8505

4

| <b>리얼셀러 회원 서비스 혜</b> 택<br>일반회원(구매자) 및 리얼셀러 | <b>낵</b><br>1 회원(판매자)이 되시면 다음과 같은 <b>혜택</b> 을 누리실 수 있습니다.                                                                                                    |
|--------------------------------------------|----------------------------------------------------------------------------------------------------|
|                                            | 1. 고유 ID 발급 (판매자 신분 보장)                                                                                                    |
|                                            | 리얼셀러가 되시면 <b>고유 ID (RS + 식별번호 14자리)를 제공</b> 해드립니다. 인증<br>절차를 통해 본인임을 보장해 드리기 때문에 당당하게 거래하실 수 있습니다.                                                                                                    |
|                                            | 2. 메타서치*를 이용한 타서비스 상품 홍보(전문가 인증 필수)                                                                                                    |
| 이 아이 아이 아이 아이 아이 아이 아이 아이 아이 아이 아이 아이 아이   | 메타서치 서비스를 통해 <u>타중고거래사이트(예: 중고나라, 헬</u><br>로페이, 번개장터 등)에 올리신 상품정보를 스크래핑하여 리업<br>실러에서 회원들에게 적극적으로 홍보해 드리고 있습니다.↓↓④ 번개장터즉, 저희 사이트에 상품을 올리지 않으셔도 타 중고거래 플랫폼에 올리신 회원<br>의 상품정보는 자동으로 리얼셀러 사이트에서 수집 및 홍보해 드립니다. (향후,<br>해외 중고거래 서비스 포함 지속적으로 확대 예정)※ 해당 서비스는 전문가 인증이 필요합니다. 별도 문의 |
|                                            | 3. 판매자 신뢰도 정보 제공 (Al)                                                                                                    |
|                                            | 리얼셀러 사이트 및 연계 서비스로부터 수집된 거래, 활동기록을 기반으로<br><b>판매자 신뢰도 정보 제공 및 판매에 필요한 어시스트</b> 를 해드립니다.                                                                                                    |
|                                            | 1. 간편본인확인서비스 ( 판매자 본인확인 서비스)                                                                                                    |
|                                            | 직ㆍ간접 거래할 때 판매자의 신원이 100% 본인인지 간편하게 확인할 수 있는<br>서비스를 제공합니다. (웹 및 모바일 어플리케이션 제공 )                                                                                                    |
|                                            | 2. 판매자 검증 (신뢰)                                                                                                    |
|                                            | 그어세궈ㅋ 기이티 파메기는 ㄱㅇ ID (DC + 시벼버ㅎ) 르 바그렌 드기ㄱ 이스니                                                                                                    |

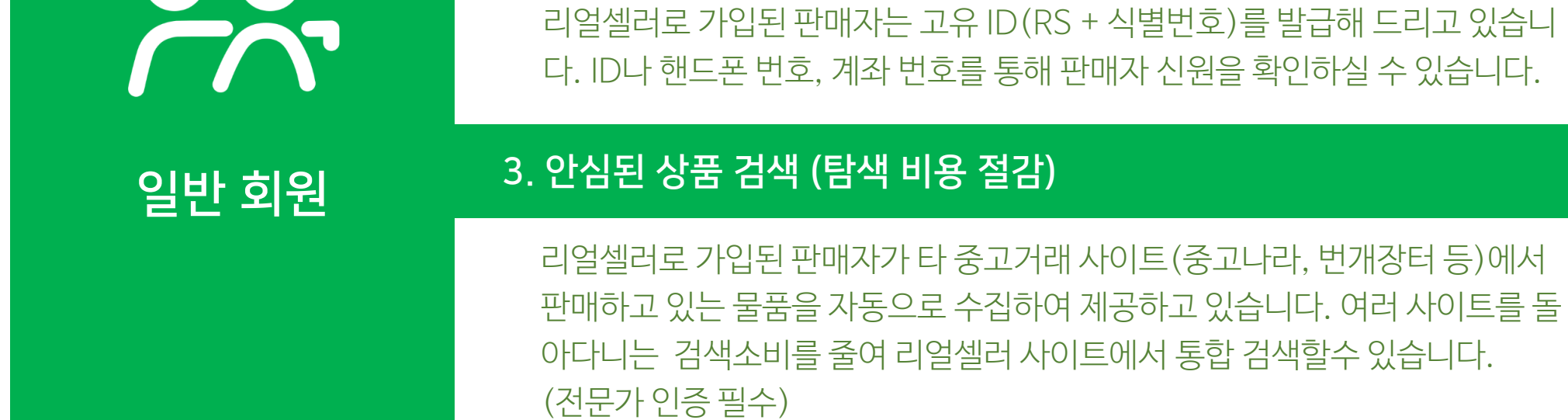

#### 3. 리얼셀러 회원 가입 절차

일반회원으로 간단한 정보를 통해 가입 후, 리얼셀러가 되고자 하는 회원은 개인 인증 방법을 통해 리얼셀러 회원으로 전환하시면 됩니다.

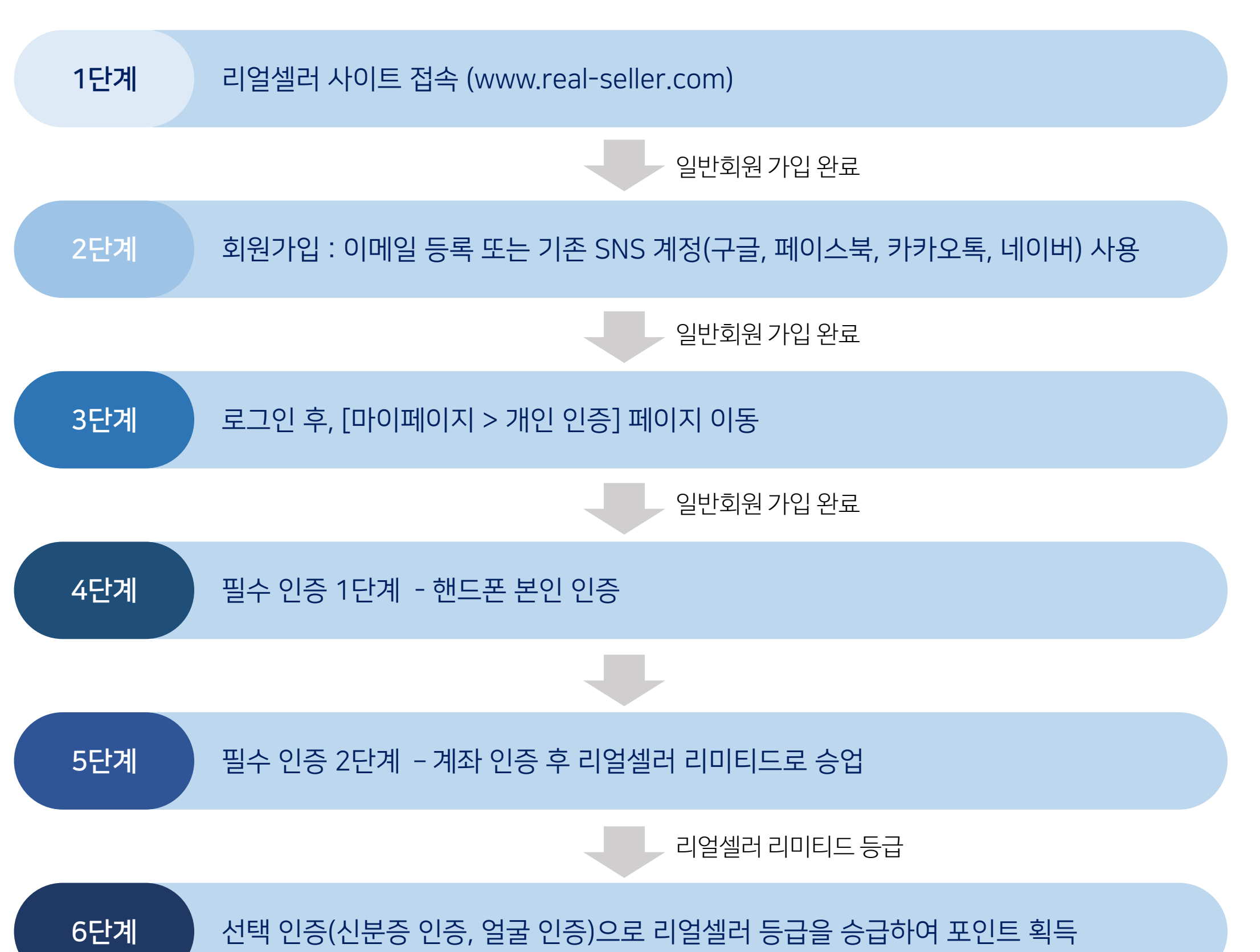

# 지 전문가 인증 요청 ( 카카오톡 @리얼셀러 친구추가) ※ 인증 관련 안내 및 승인 후 영업일 기준 1일 이후에 적용됩니다.

#### 3-1. 리얼셀러 회원 등급 및 혜택

리얼셀러회원 등급은 <u>멀티팩터(Multi-factor)를 통한 개인 인증</u>, <u>유료회원</u>, 리얼셀러 사이트내외적인 <u>활동</u> (Activity Meter)과 명성(Fame Meter)의 합산한 점수(Score)을 모두 합산 및 계산하여 <u>리미티드/라이트/</u> <u>베이직/프로/레전드</u>로 구분하고 있습니다.

리얼셀러 등급은 활발할 활동과 적극적인 이용을 하시는 리얼셀러 회원님에게 혜택을 드리고자 하며 리얼셀러 점수(명성+활동)가 높을수록, 즉 사이트내외에서 이용이 활발하실수록 승급이 용이한 구조입니다.

| R    | R   | BASIC | PRO | LEGEND |
|------|-----|-------|-----|--------|
| 리미티드 | 라이트 | 베이직   | 프로  | 레전드    |

리얼셀러 회원 배지 및 등급 명칭

| 구분         | 등급명  | 제공                                                    | 공혜택                         | 등급점수 범위 | 본인인증비용   |
|------------|------|-------------------------------------------------------|-----------------------------|---------|----------|
|            | 레전드  | 상품목록 우선순위 노출<br>상품목록 무제한<br><b>매월 1,000 포인트</b> 지급    | 개인인증 필수                     | 결제유지    | 년 9,900원 |
|            | 프로   | 상품목록 우선순위 노출<br>상품목록 제한(200개)<br><b>매월 100 포인트</b> 지급 | 유료결제 유지 (매년)                | 결제유지    | 년 1,000원 |
| 리얼셀러<br>회원 | 베이직  | 상품목록 제한(100개)<br><b>기본 100 포인트</b> 지급                 | 5단계 완료<br>얼굴 인증             | 301이상   | 없음       |
|            | 라이트  | 상품목록 제한(50개)<br><b>기본 50 포인트 지급</b>                   | 4단계 완료<br>신분증 인증            | 300~101 | 없읍       |
|            | 리미티드 | 상품목록 제한(10개)<br><b>기본 10포인트 지급</b>                    | 1~3단계 완료<br>(이메일+핸드폰+계좌 인증) | 10      | 없음       |
| 일반회원       | 일반   | 리얼셀러 조회 가능<br>일부 서비스 제한                               |                             |         | 없음       |

# REALSELLER Copyright © 2022 RealSeller. All Rights Reserved. 02792 서울특별시 화랑로 14길 5 H-1동 961C 02-922-8505

7

#### 3-2. 포인트 안내

포인트는 일반회원 및 리얼셀러회원 모두가 사용/적립/충전이 가능하며, 사용범위는 다음과 같습니다.

|  | 서비스명       | 내용         | 조건               | 소진 포인트 |
|--|------------|------------|------------------|--------|
|  |            | 문자확인       |                  | -30 p  |
|  | 확인서비스      | 이메일확인      |                  | -10 p  |
|  |            | 리얼셀러 상품보기  | 현재 사용하지 않음       | Free   |
|  |            | 얼굴확인       |                  | -30 p  |
|  | 조회서비스      | 마스킹(*)해제   |                  | -5 p   |
|  | 호비         | 회원에게 홍보 메일 | 홍보에 동의 한 회원에게 전달 | 건당 1p  |
|  | <u>9</u> 7 | 회원에게 홍보 문자 | 홍보에 동의 한 회원에게 전달 | 건당 10p |
|  | 마켓노출관련     |            |                  | 미정     |

#### 포인트 충전 가능 금액

- 1. 최소 충전 가능 금액은 500P입니다.
- 2. 충전으로 보유 가능한 충전 금액은 1,000,000P입니다.
- 3. 매월 충전 가능한 총 포인트는 500만P 입니다.(매월 1일~ 말일 기준)
- 4. 카드사에서 1회 충전 금액, 1일 충전 횟수, 1일 총 충전 한도에 대해 제한을 적용할 수 있습니다.

#### 포인트 충전 수수료

1. 포인트 충전 시 고객 수수료는 없습니다

#### 포인트 취소/환불 유의사항

- 1. 포인트 충전 후 7일 내에 청약 철회 시 전자상거래법에 따라 충전 금액이 환불됩니다.
- 2. 충전 포인트의 취소 및 환불 시, 충전수단(간편계좌, 무통장입금)에 따라 환불 수수료 500원이 부과될 수 있습니다.
- 3. 충전 포인트는 회사가 정하는 방법에 따라 양도할 수 있습니다.
- 4. 보유한 충전 포인트가 환불 수수료보다 많은 경우에만 환불 신청할 수 있습니다.
- 5. 충전 포인트의 환불은 본인 명의 계좌로만 가능합니다.

#### 3-3-1. 회원가입 및 리얼셀러 회원 전환, 등급 상향 안내 : 웹 Web

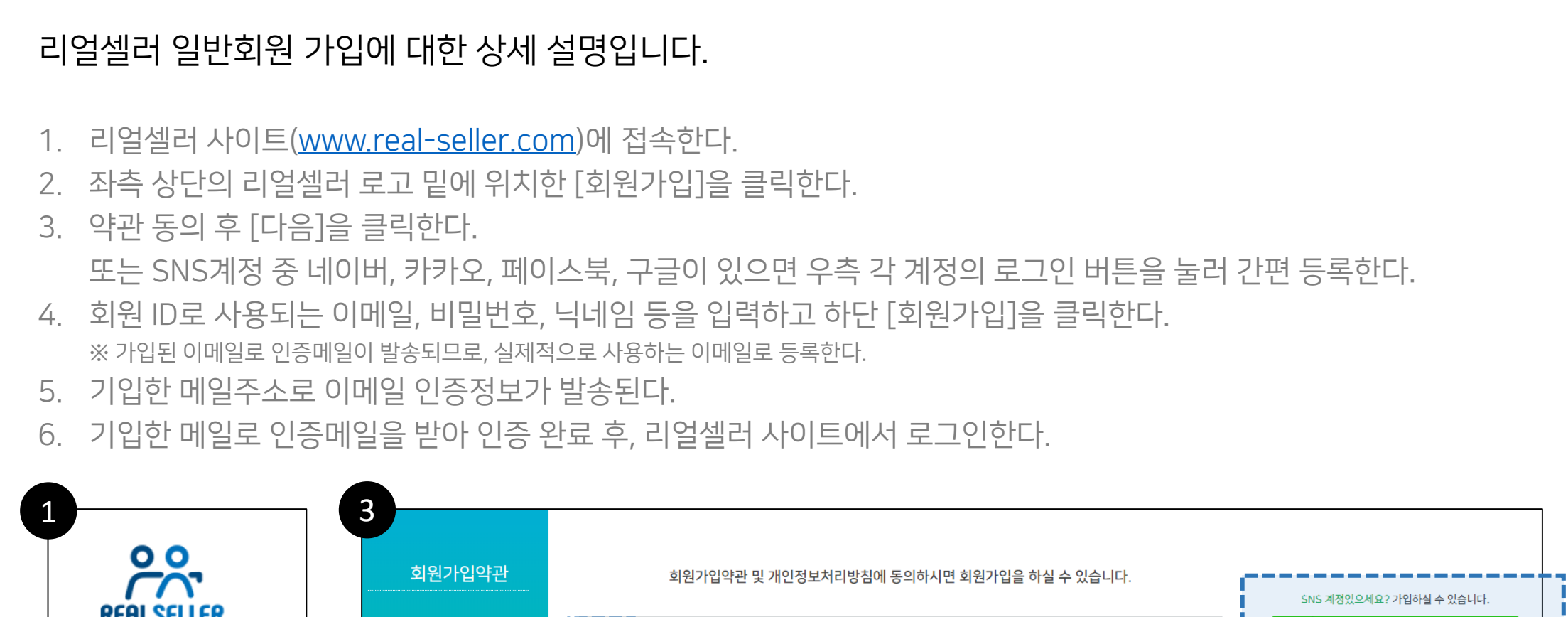

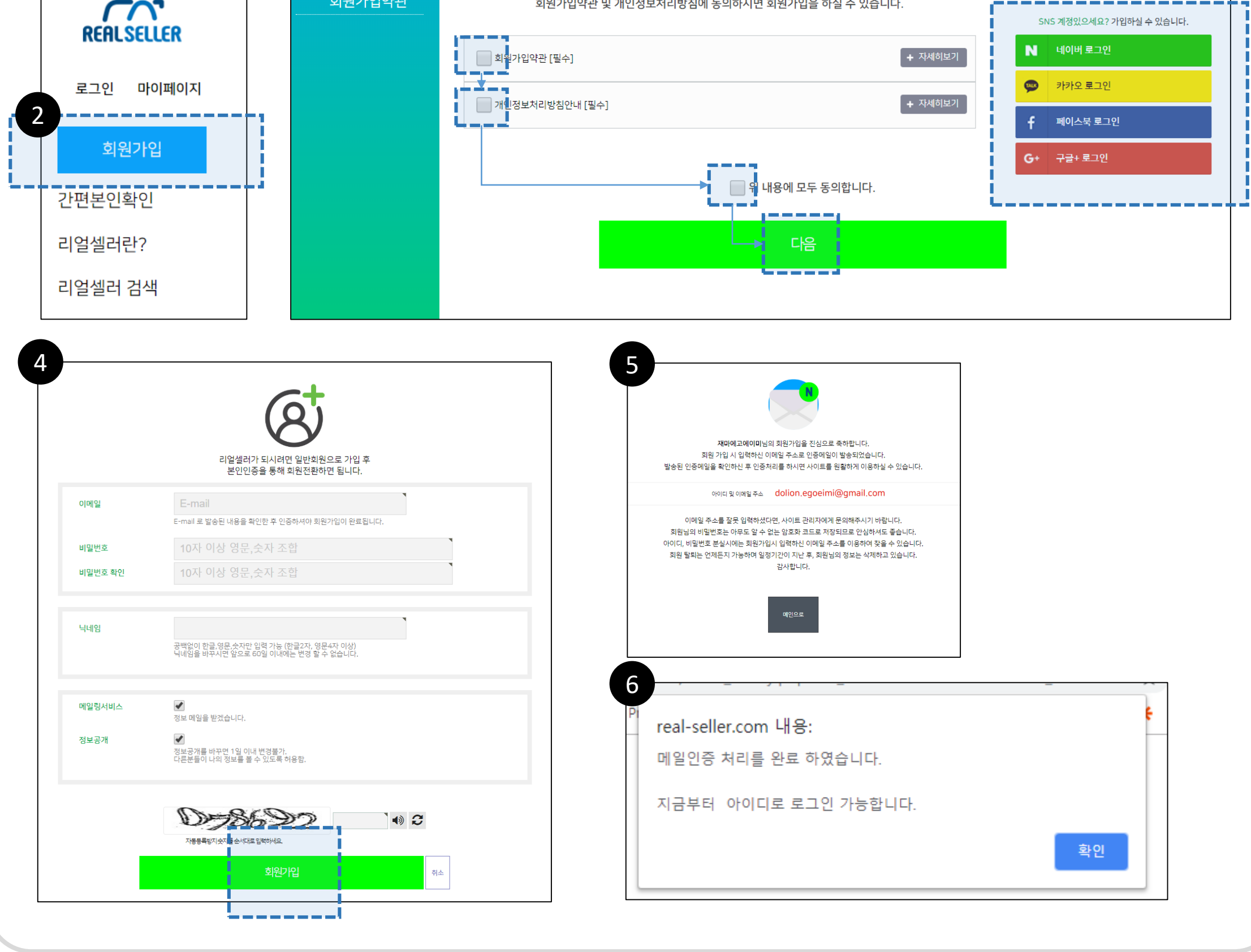

10

일반 회원에서 리얼셀러 회원으로 전환 및 등급상향 대한 상세 설명입니다. 개인인증을 통해 리얼셀러 전환 및 해당하는 등급을 부여 받게 됩니다.

개인 인증의 방법으로는 <u>필수인증(이메일 인증, 핸드폰 SMS 본인 인증, 계좌 인증)</u>과 선택인증(신분증 인증, 얼굴 인증)이 있습니다.

#### 마이페이지 > 개인인증

- 7. 리얼셀러 사이트(www.real-seller.com)에 접속한다.
- 8. 좌측 상단의 로고 하단 [로그인]을 클릭, 계정정보(이메일, 비밀번호 혹인 SNS 정보)로 로그인을 한다.
- 9. 좌측 상단의 로그인 정보 밑 [회원전환] 을 클릭한다.
- 10. 개인 인증 페이지 접속. (마이페이지 > 개인인증)

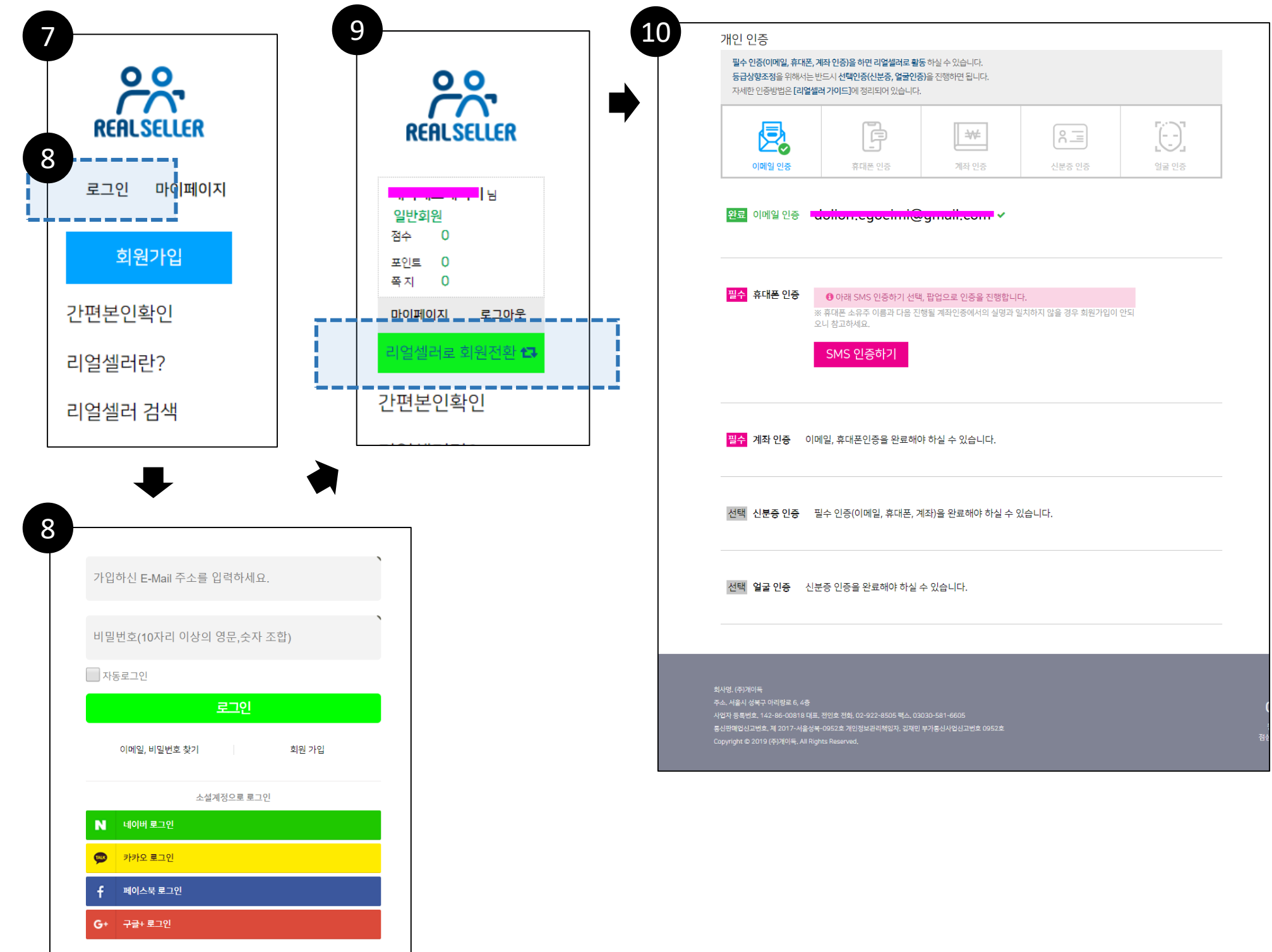

11

#### 인증1. 이메일 인증

11. 이메일 인증은 일반 회원 가입 당시 인증을 했기 때문에 다시 인증하지 않는다.

#### 인증2. 핸드폰 본인 인증

- 12. 휴대폰 인증 영역에서 [SMS 인증하기]를 클릭한다.
- 13. 팝업창으로 휴대폰 본인 확인 서비스를 진행한다.
- 14. 본인확인이 정상적이면 핸드폰 본인 인증이 완료 된다.

| 월주 안등(이네일, 유대폰,<br>등급상향조정을 위해서는 '<br>자세한 인증방법은 [리얼설 | 계좌 인증)을 하면 리얼셀러로 활<br>반드시 선택인증(신분증, 얼굴인증<br>러 가이드]에 정리되어 있습니다 | 통하실 수 있습니다.<br>5)을 진행하면 됩니다.         |                          |       | SK telec                                      | com kt                                              | PASS로 첫 인증하면<br>500MB 데이터가 무료!<br>(자동용모 후 당첨자 추첨)     |
|-----------------------------------------------------|---------------------------------------------------------------|--------------------------------------|--------------------------|-------|-----------------------------------------------|-----------------------------------------------------|-------------------------------------------------------|
| 이메일 위충                                              | 호대폰 인증                                                        | 계좌 인증                                | 신분증 인증                   | 역국 이중 | LGU+                                          | U <sup>+</sup> 알뜰폰<br>알뜰폰                           | 이름                                                    |
| <mark>완료</mark> 이메일 인증                              | Jolion.egocimi@                                               | gmuil.com 🗸                          |                          |       | - 알볼션이란?<br>이동통신시(SKT, KT,L<br>(M W 아플 제공하는 A | GU+ )의 통신망을 일대하여 별도의 휴대폰서비스<br>(업자를 말합니다.           | 보안<br>- 개안정보이용동의 전문보기 - 고유/<br>- 세네스이용약판동의 전문보기 - 교유/ |
|                                                     |                                                               |                                      |                          |       | PASS<br>고전분인확인                                | · (앱) 🖂 휴대폰 본인확인(문자)                                | 이용색관 1 개인정보처리방법 250-bit S3. 답호화 적용                    |
| <mark>필수</mark> 휴대폰 인증                              | ❶ 아래 SMS 인증하기 선택<br>※ 호대폰 소은즈 이르과 다운 지                        | , 팝업으로 인증을 진행합니 <br>해된 계좌이주에서이 식명과 9 | 다.<br>억치하지 않을 경우 히워가인이 역 | PFC1  | 인증번호                                          | 221124 2분 405 <u>시간연장</u>                           |                                                       |
|                                                     | SMS 인증하기                                                      |                                      |                          |       |                                               | 확인                                                  | 분인판인 진정 중<br>장물 당으면 분인파인이 진행되<br>* * * • • • •        |
|                                                     |                                                               |                                      |                          |       |                                               |                                                     | 인증이 정상적으로 처리되었습니다.                                    |
| <mark>필수</mark> 계좌 인증 이미                            | 베일, 휴대폰인증을 완료해(                                               | ᅣ 하실 수 있습니다.                         |                          |       | ठे<br>राख                                     | <b>폰번호만 입력하면 간편하게 본인확인 끝!</b><br>본인 <b>확인 다운받</b> 기 |                                                       |
|                                                     |                                                               |                                      |                          |       | ·<br>이음악꼰! 개인정보치리방칍                           | 256-bit S3, 암호화 적용 <b>\$C/</b> 평가정보                 |                                                       |
| 1인 인증                                               |                                                               |                                      |                          |       |                                               |                                                     | 응 휴대폰번호만입력하면 간<br>간편본인화인다운받기                          |
|                                                     |                                                               |                                      |                          |       |                                               |                                                     | 이용약판   개인정보처리방침 256-bit SSL 암호화 적 4                   |

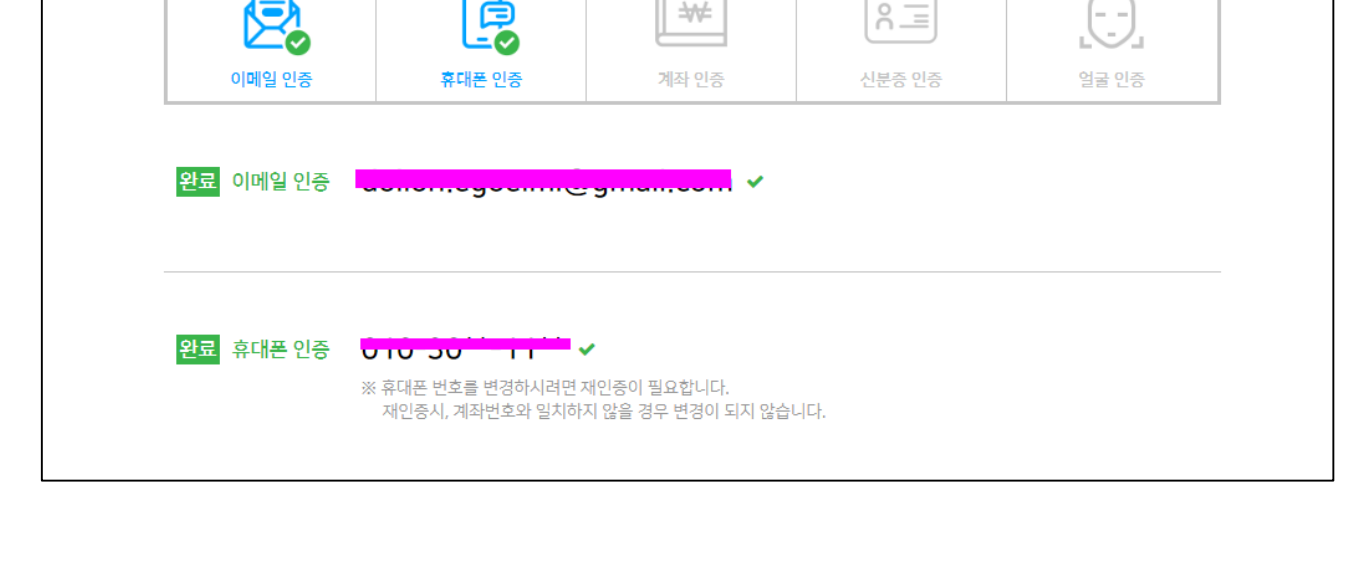

#### 인증3. 계좌 인증

15. 계좌 인증 영역에서 본인이 소유하고 있는 계좌정보(은행명, 계좌번호)를 입력한다. 16. 인증 성공 메시지와 함께 계좌 본인 인증 완료.

| 피스 게지이즈               |                                                                                      |
|-----------------------|--------------------------------------------------------------------------------------|
| 물구 계좌 인공              | <ul> <li>회 계좌인증을 하려면 아래 정보를 입력하세요.</li> <li>※ 반드시, 본인 명의 계좌 정보만 가능합니다.</li> </ul>    |
|                       |                                                                                      |
|                       | 이름(예금수)                                                                              |
|                       | 계좌정보                                                                                 |
|                       | 은행 선택 ▼<br>15                                                                        |
|                       | 실명계좌 인증하기                                                                            |
|                       |                                                                                      |
| real-seller.com 내용:   |                                                                                      |
| 인증이 완료되었습니다.          |                                                                                      |
|                       |                                                                                      |
|                       | 확인                                                                                   |
|                       | 확인                                                                                   |
|                       | 확인                                                                                   |
| <u> 위규</u> 계좌 인즉      | 확인<br>                                                                               |
| <mark>완료</mark> 계좌 인증 | 확인<br>이름(예금주) 같다. ✓ 구구******○○1                                                      |
| 완료 계좌 인증              | 확인<br>이름(예금주) <mark>갑고: 긴 ✓</mark><br>계좌정보 <b>✓ – – – – – – –</b>                    |
| <mark>완료</mark> 계좌 인증 | 확인<br>이름(예금주) <mark>권리뷰트 ↓</mark><br>계좌정보 <b>/ 그그*******○○1 ↓</b><br><b>- 1입은뱅 ↓</b> |
| <mark>완료</mark> 계좌 인증 | 확인<br>이름(예금주) 같=밖일 ✓<br>계좌정보                                                         |

#### 인증4. 신분증 인증

※ 신분증 인증은 모바일 앱(애플리케이션)을 통해서는 바로 직접 승인이 가능하나, 웹 또는 모바일 웹에서 인증 요청 경우, 승인심사기간(1일정도)이 소요될 수 있습니다.

17. 개인이 보유하고 있는 신분증(주민등록증, 운전면허증, 여권)을 이미지로 PC에 저장한다.

#### [주의] <u>개인정보 보호법에 의거하여 주민등록 번호의 뒷자리는</u> 반드시 가리고 저장해야 한다.

- 18. 신분증 인증 영역에서 [신분증 업로드]를 클릭한다. 19. 저장된 본인 신분증을 업로드 하고 [신분증 제출]을 클릭한다.
- 20. 리얼셀러 내부 심사 후 회원 본인의 신분증임을 확인 후,
  - 승인이 나면 신분증 인증은 완료가 된다.

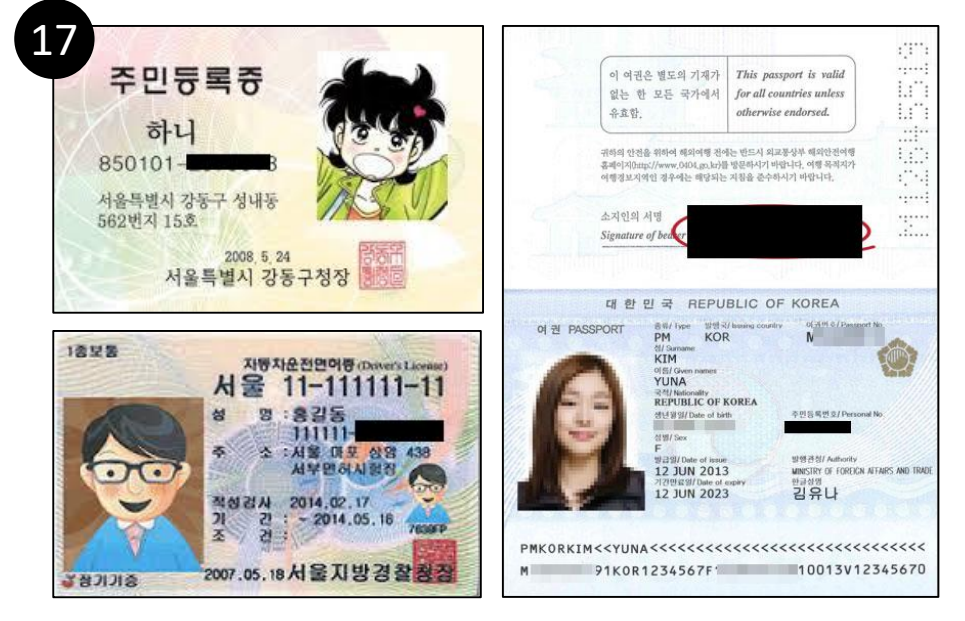

#### 신분증 주민등록번호 뒷자리 가림 처리 예시

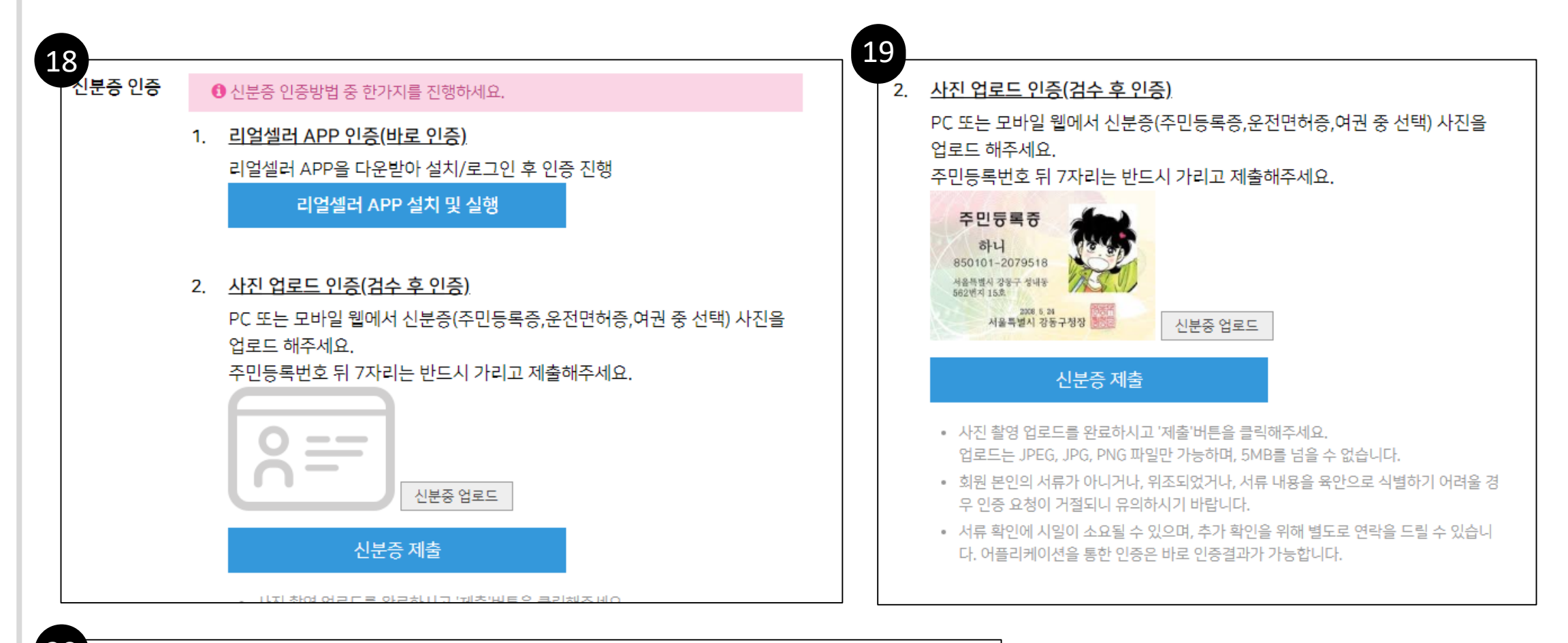

선택 신분증 인증 인증요청이 제출 되었습니다.

20

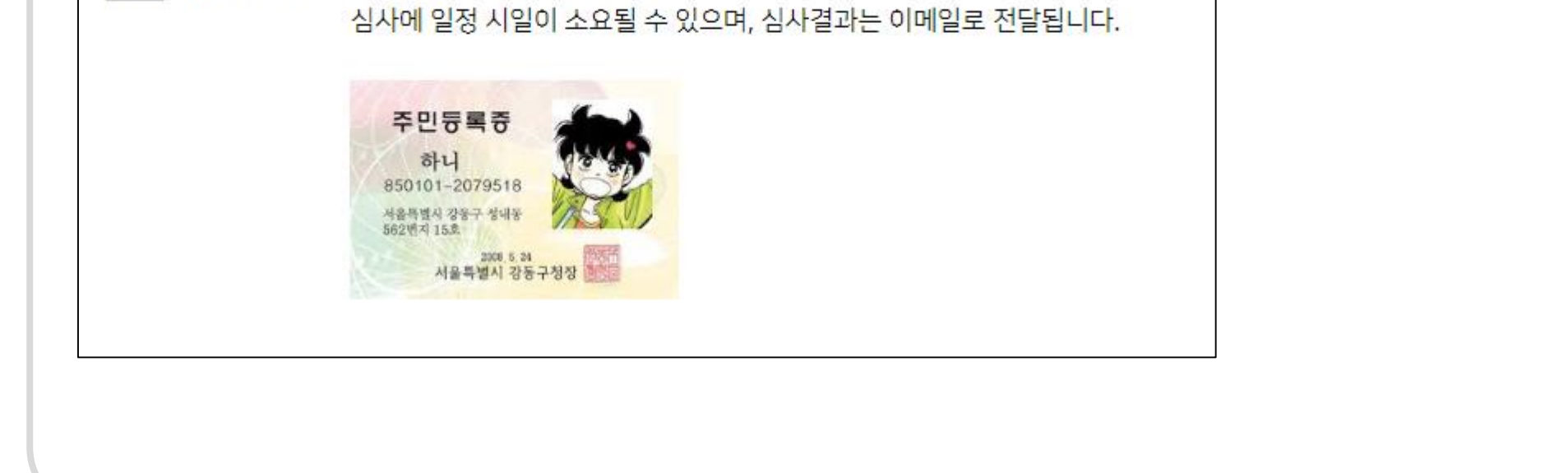

#### 인증5. 얼굴 인증

※ 얼굴 인증은 모바일 앱(애플리케이션)을 통해서는 바로 직접 승인이 가능하나, 웹 또는 모바일 웹에서 인증 요청 경우, 승인심사기간(1일정도)이 소요될 수 있습니다.

- 21. 자신의 신분증(주민번호 뒷자리 가림 필수)을 들고 상반신이 나오도록 촬영을 한다.
- 22. 촬영된 사진이미지를 PC에 저장하여 보관한다.
- 23. 리얼셀러 사이트 접속하여 [마이페이지 > 개인인증] 페이지로 이동한다.
- 24. [사진 업로드]를 클릭하여 신분증을 들고 찍은 상반신 사진을 업로드 한다.
- 25. 업로드 된 사진을 확인하고 마지막으로 [사진 제출]을 클릭하여 완료한다.
- 26. 리얼셀러 내부 심사 후 신분증 사진과 본인 사진이 일치함을 확인 후, 승인이 나면 얼굴 인증은 완료가 된다.

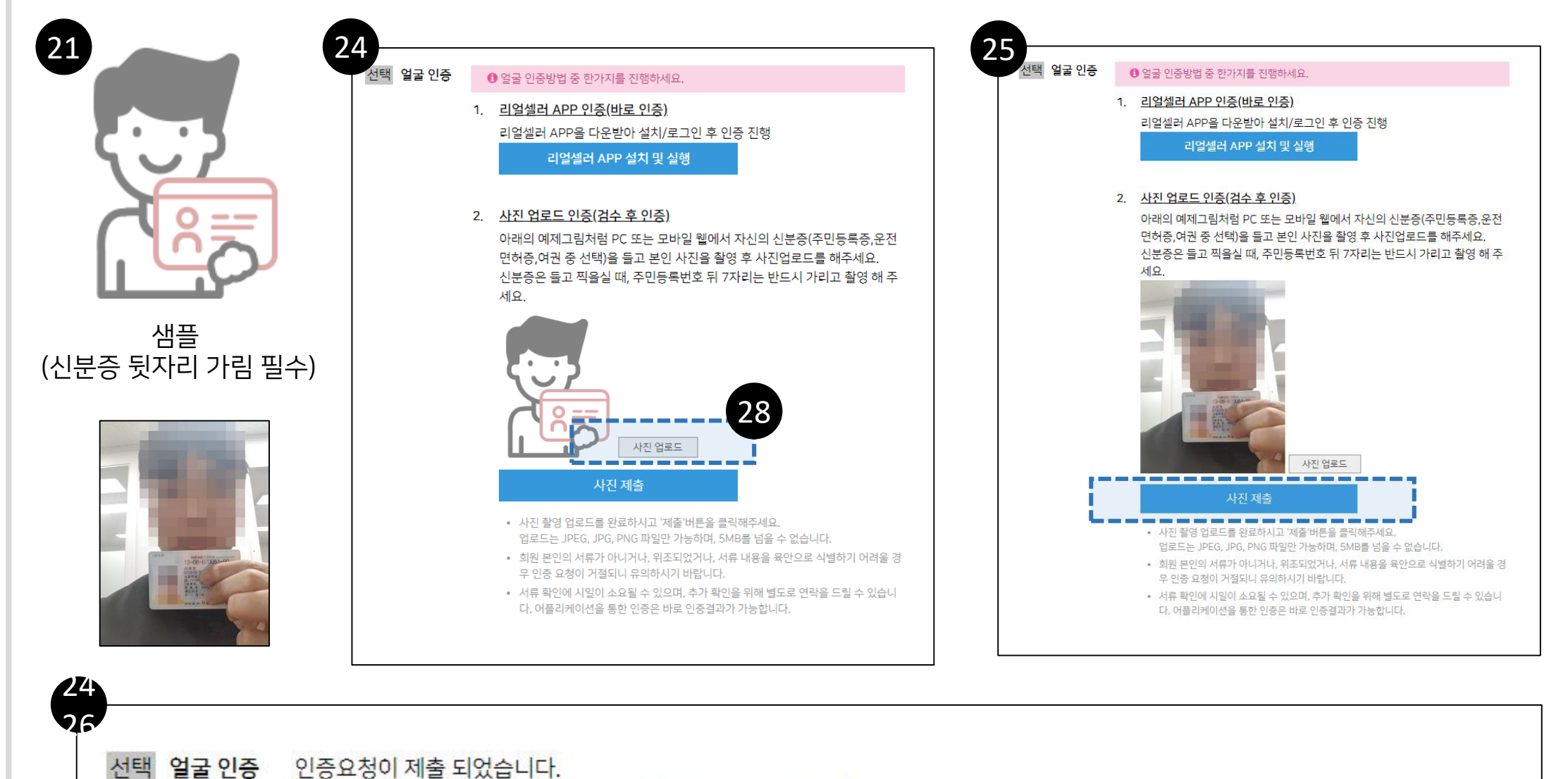

증 인증요청이 제출 되었습니다. 심사에 일정 시일이 소요될 수 있으며, 심사결과는 이메일로 전달됩니다.

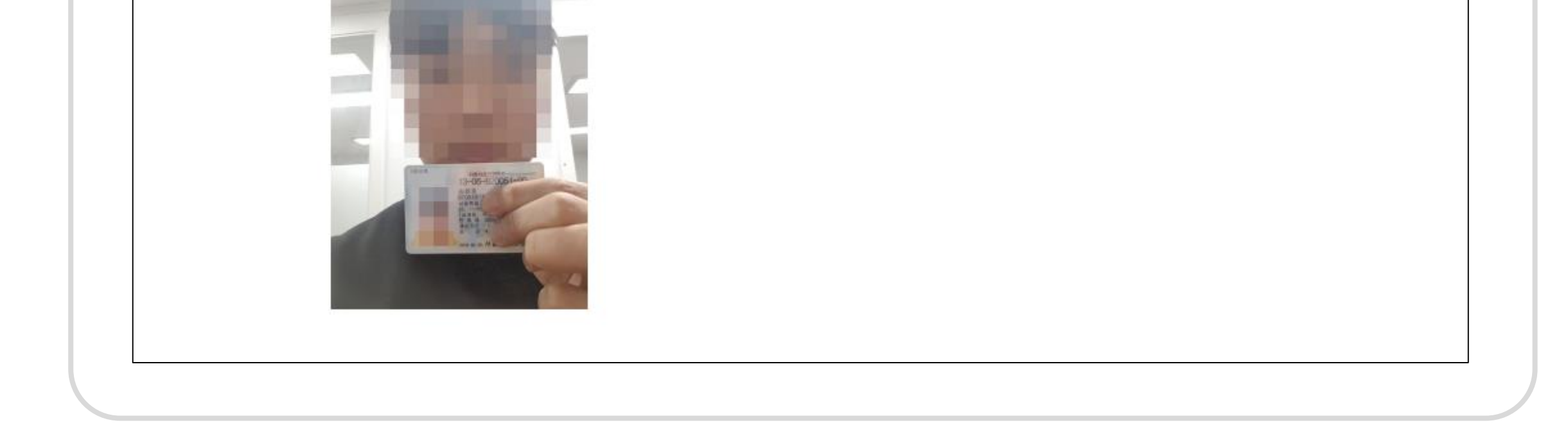

#### 3-3-2. 회원가입 및 리얼셀러 회원 전환, 등급 상향 안내 : 모바일 웹 Mobile Web

#### 리얼셀러 일반회원 가입에 대한 상세 설명입니다. 1. 리얼셀러 사이트(www.real-seller.com)에 접속한다. 2. 상단 우측 상단에 메뉴(=)를 선택한다. 3. 상단 텍스트 메뉴 중 두번째인 [회원가입]을 선택한다. 4. 약관 동의 후 [다음]을 선택한다. 또는 SNS계정 중 네이버, 카카오, 페이스북, 구글이 있으면 우측 각 계정의 로그인 버튼을 눌러 간편 등록한다. 5. 회원 ID로 사용되는 이메일, 비밀번호, 닉네임 등을 입력하고 하단 [회원가입] 을 선택한다. ※ 가입된 이메일로 인증메일이 발송되므로, 실제적으로 사용되는 이메일을 확인하여 등록한다. 6. 기입한 메일주소로 이메일 인증정보가 발송된다. 7. 기입한 메일로 이동하여 인증메일을 받아 인증 완료 후, 리얼셀러 사이트에 로그인한다.

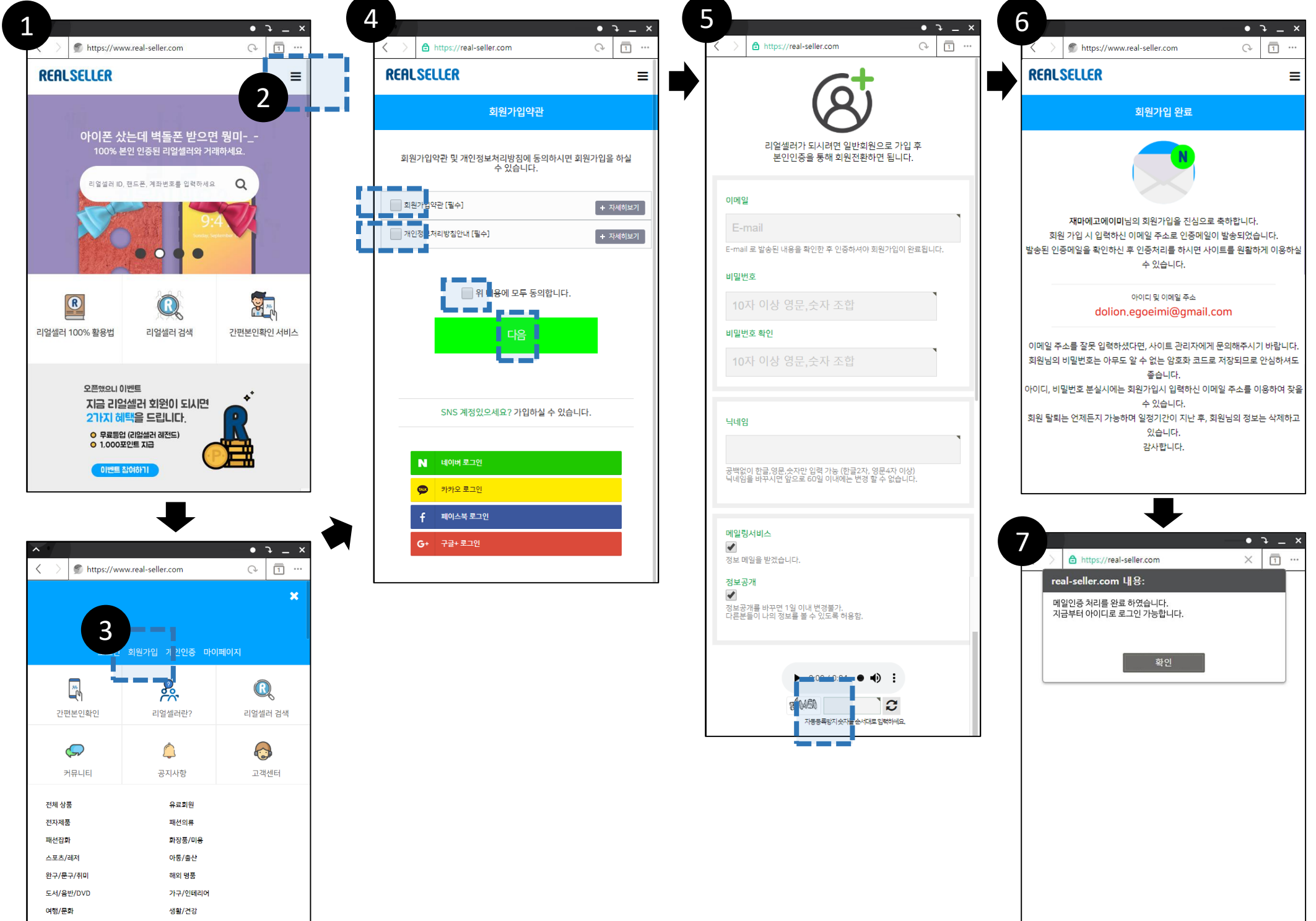

| 간편본인확인           | 리얼셀러란?  | 리얼셀러 검색 |
|------------------|---------|---------|
| <b>수</b><br>커뮤니티 | 공지사항    | 고객센터    |
| 전체 상품            | 유료회원    |         |
| 전자제품             | 패션의류    |         |
| 패션잡화             | 화장품/미용  |         |
| 스포츠/레저           | 아통/출산   |         |
| 완구/문구/취미         | 해외 명품   |         |
| 도서/음반/DVD        | 가구/인테리어 |         |
| 여행/문화            | 생활/건강   |         |
| 재능               | 구인구직    |         |
|                  |         |         |

일반 회원에서 리얼셀러 회원으로 전환 및 등급상향 대한 상세 설명입니다. 개인인증을 통해 리얼셀러 전환 및 해당하는 등급을 부여받게 됩니다.

개인인증의 방법으로는 <u>필수인증(이메일 인증, 핸드폰 SMS 본인 인증, 계좌 인증)</u>과 <u>선택인증(신분증 인증, 얼굴 인증)</u>이 있습니다.

#### 마이페이지 > 개인인증

- 7. 리얼셀러 사이트(<u>www.real-seller.com</u>)에 접속한다.
- 8. 상단 우측 상단에 메뉴(≡)를 선택하여, 로그인을 한다.
- 9. 다시 상단 우측 상단 메뉴(≡)를 선택하고, [개인 인증]를 선택한다.

 $\langle \rangle$ 

dolion,egoeimi@g 리얼셀러 리미티드

<u>r</u>

간편본인확인

(**,**) 커뮤니티

전체 상품

전자제품

패션잡화

스포츠/레저

여행/문화

재능

완구/문구/취미 도서/음반/DVD

https://real-seller.com

로그아웃 정보수장 개인인증

2

리얼셀러란?

٦

공지사항

유료회원

패션의류

화장품/미용

아동/출산 해외 명품

가구/인테리어

P)⊨#

생활/건강

구인구직

이벤트 참여하기

RS20190226135618 H

10. 개인 인증 페이지로 이동한다. (마이페이지 > 개인인증)

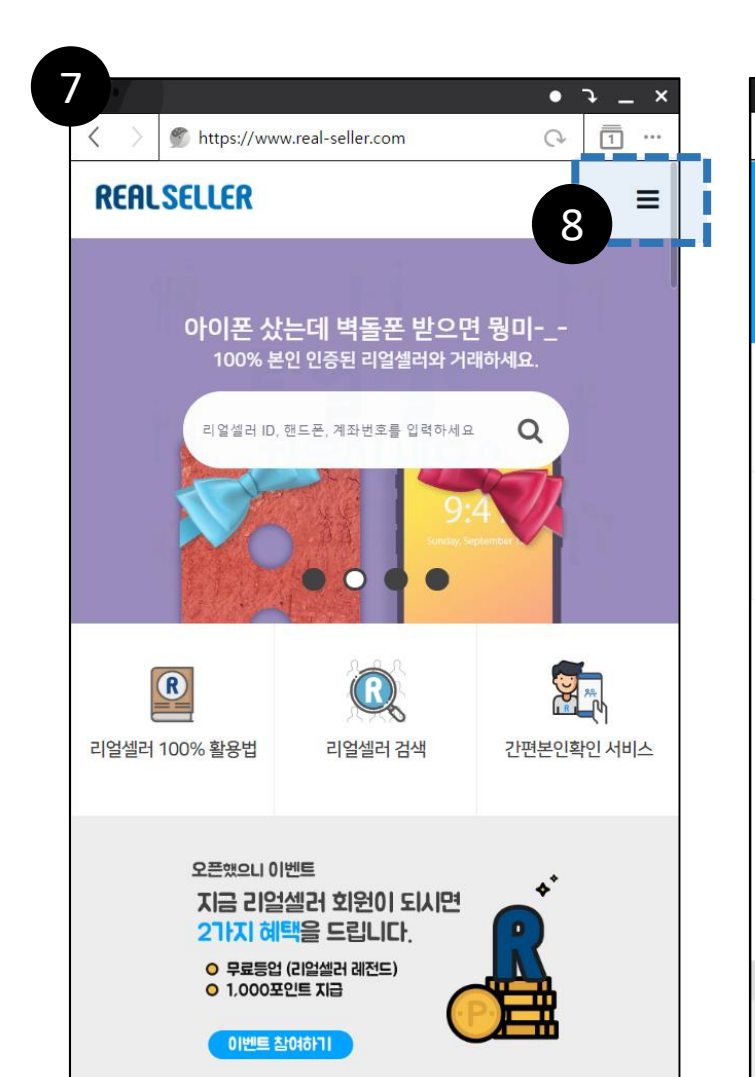

| REALSE                                        | LLER                                                    |                                                                 |                        |                          |      | =        |
|-----------------------------------------------|---------------------------------------------------------|-----------------------------------------------------------------|------------------------|--------------------------|------|----------|
|                                               |                                                         | 마이페이지                                                           |                        |                          |      |          |
| 내 정보                                          | 년수정                                                     | 개인인증                                                            |                        | ş                        | 2로회원 | <u>u</u> |
| 상점                                            | <u></u> 관리                                              | 물품관리                                                            |                        |                          | 포인트  |          |
| 활동                                            | 관리                                                      | 점수                                                              |                        |                          | 쿠폰   |          |
| 필수 인증(이메일                                     | , 휴대폰, 계좌 인                                             | !증)을 하면 리얼셀러로 활<br>서태미즈(시브즈, 어그리크                               | 통하실각                   | 는 있습니다.                  |      |          |
| 필수 인증(이메일<br>등급상향조정을<br>자세한 인증방법-             | !, 휴대폰, 계좌 안<br>위해서는 반드시<br>은 [리얼셀러 가야                  | !증)을 하면 리얼셀러로 활<br>선택인증(신분증, 얼굴인킹<br>이드]에 정리되어 있습니다.            | 동 하실 수<br>등)을 진형       | 는 있습니다.<br>성하면 됩니다.      |      |          |
| 필수 인증(이메일<br>등급상향조정을 :<br>자세한 인증방법:<br>이메일 인증 | , 휴대폰, 계작인<br>위해서는 반드시<br>은 [리얼셀러 가이<br>은 다른 인<br>휴대폰 인 | I종)을 하면 리얼셀러로 활<br>선택인종(신분종, 얼굴인종<br>이트]에 정리되어 있습니다.<br>중 계작 인종 | 동 하실 수<br>5)을 진행<br>신년 | 수 있습니다.<br>행하면 됩니다.<br>유 | ç    |          |

• - - ×

×

Q 1

R

리얼셀러 검색

고객센터

9

이페이지

17

#### 인증1. 이메일 인증

11. 이메일 인증은 일반 회원 가입 당시 인증을 했기 때문에 다시 인증하지 않는다.

#### 인증2. 핸드폰 본인 인증

12. 휴대폰 인증 영역에서 [SMS 인증하기]를 선택한다.

13. 휴대폰 본인 확인 서비스를 진행한다.

14. 본인확인이 정상적이면 핸드폰 본인 인증이 완료 된다.

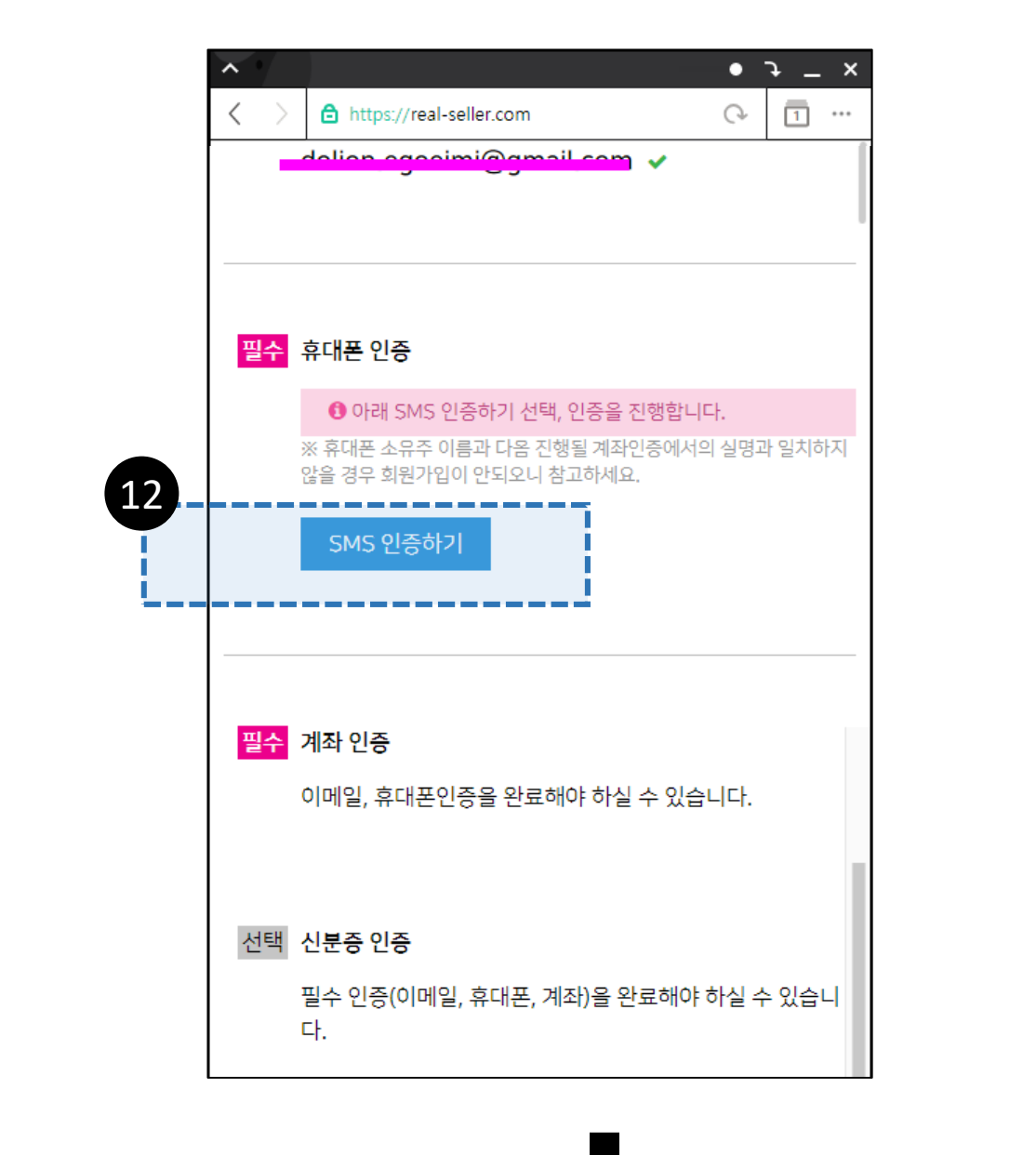

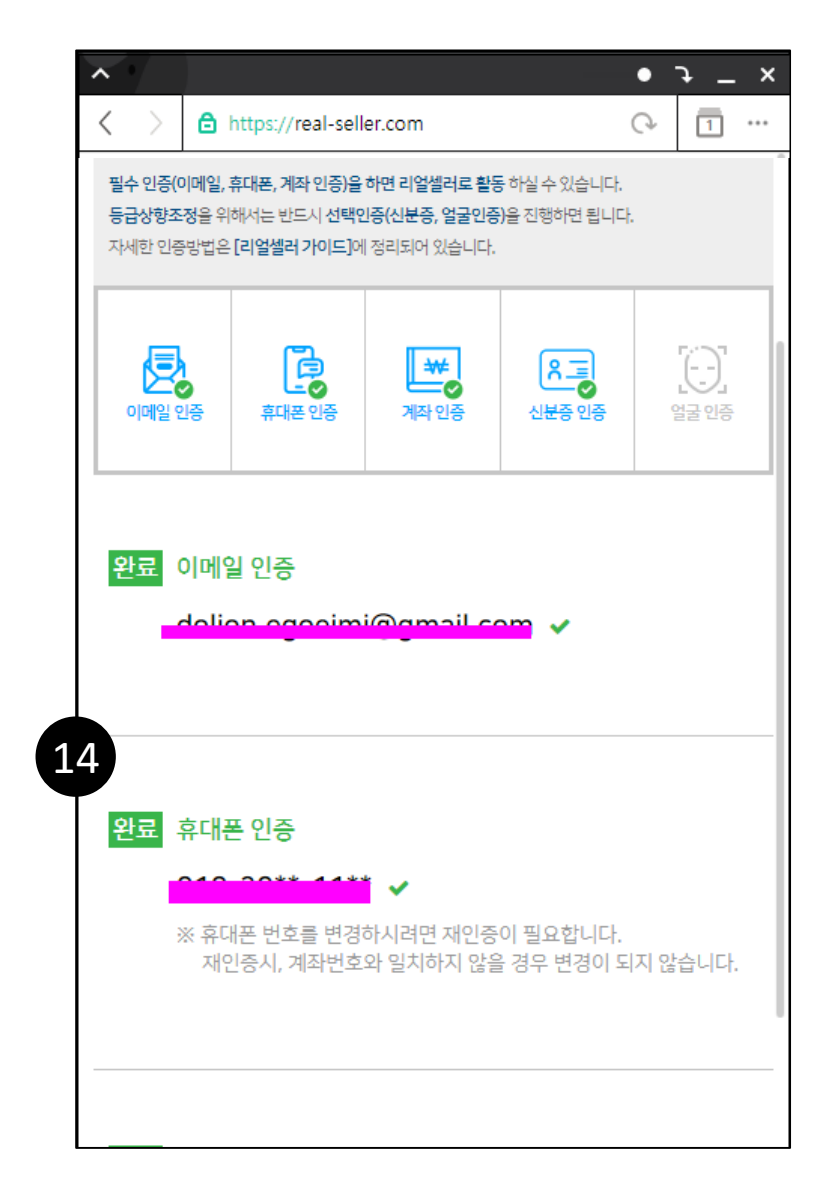

| 3                  |               |                |              |                | _  |           |
|--------------------|---------------|----------------|--------------|----------------|----|-----------|
| .3                 | PASS          |                | PASS         |                |    | PASS      |
| 이용 중이신 통신사를 선택하세요. | . 간편본인확인 (앱)  | 🖂 휴대폰 본인확인(문자) | . 간편본인확인 (앱) | 🖂 휴대폰 본인확인(문자) | L. |           |
|                    | PACC 근 처 이즈하며 |                |              |                | L. | 본인확인 진행 중 |

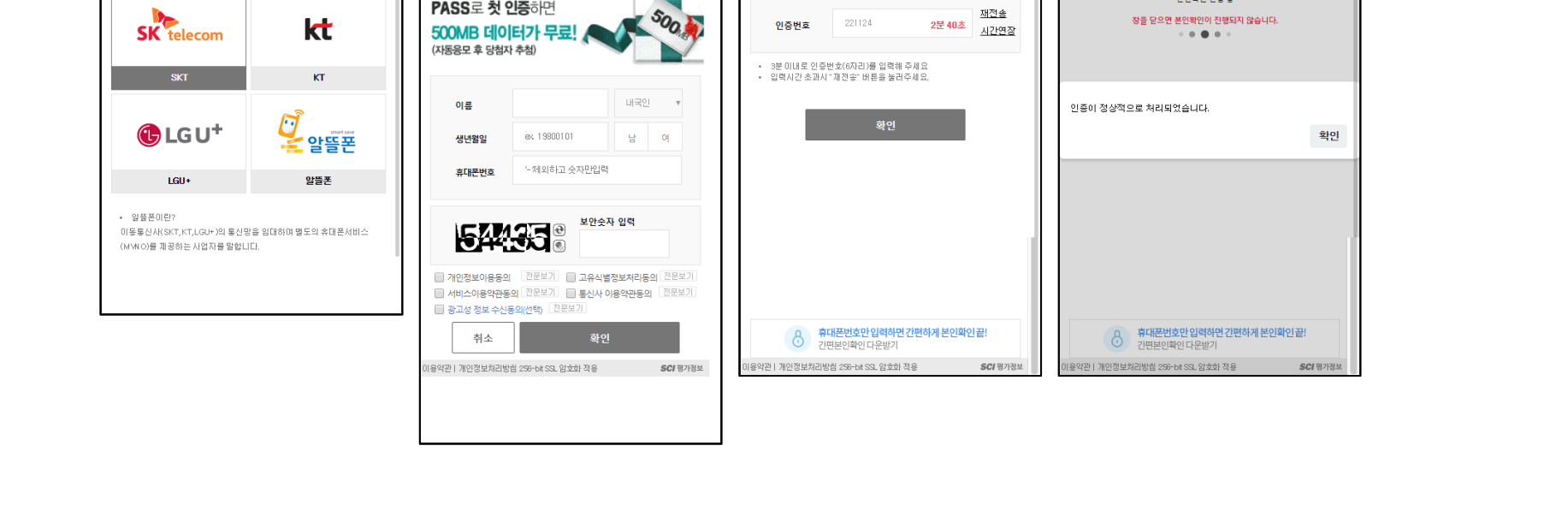

#### 인증3. 계좌 인증

15. 계좌 인증 영역에서 본인이 소유하고 있는 계좌정보(은행명, 계좌번호)를 입력한다. 16. 인증 성공 메시지와 함께 계좌 본인 인증 완료.

| $\langle \rangle$ | <ul> <li>→ _ ×</li> <li>https://real-seller.com</li> <li>○ 1 …</li> </ul>                                             |   | → https://real-seller.com × 1 ·                       |
|-------------------|----------------------------------------------------------------------------------------------------|---|-------------------------------------------------------|
|                   |                                                                                                    |   | real-seller.com 내용:                                   |
| 완료 주              | 후대폰 인증                                                                                                    |   | 인증이 완료 되었습니다.                                         |
| 3                 | <ul> <li>▲ 2011 ▲ 411 ▲</li> <li>※ 휴대폰 번호를 변경하시려면 재인증이 필요합니다.</li> <li>재인증시, 계좌번호와 일치하지 않을 경우 변경이 되지 않습니다.</li> </ul> |   | 확인                                                    |
| 필수 기              | 예좌 인증                                                                                                    |   |                                                       |
| *                 | <ul> <li>회 계좌인증을 하려면 아래 정보를 입력하세요.</li> <li>※ 반드시, 본인 명의 계좌 정보만 가능합니다.</li> </ul>                                     |   |                                                       |
| C                 | 이름(예금주)                                                                                                    |   |                                                       |
| 7                 | 예좌정보                                                                                                    | ~ | · · · -                                               |
|                   | 은행 선택  ▼                                                                                                    | < | > https://real-seller.com C 1 ···                     |
|                   | 실명계좌 인증하기                                                                                                    |   |                                                       |
|                   |                                                                                                    | 완 | 료 계좌 인증                                               |
|                   |                                                                                                    |   | 이름(예금주) 러그리 🗸                                         |
|                   |                                                                                                    |   | 계좌정보 🚽 🗸 🗸                                            |
|                   |                                                                                                    |   | 중 급 ✓ ※ 출금계좌 변경을 원하시면 기존 계좌를 초기화 하신 후 인증을 진행<br>해주세요. |
|                   |                                                                                                    |   | 출금 계좌 초기화                                             |

#### 인증4. 신분증 인증

※ 신분증 인증은 모바일 앱(애플리케이션)을 통해서는 바로 직접 승인이 가능하나, 웹 또는 모바일 웹에서 인증 요청 경우, 승인심사기간(1일정도)이 소요될 수 있습니다.

17. 개인이 보유하고 있는 신분증(주민등록증, 운전면허증, 여권)을 이미지로 PC에 저장한다.

#### [주의] <u>개인정보 보호법에 의거하여 주민등록 번호의 뒷자리는</u> 가리고 저장해야 한다.

- 18. 신분증 인증 영역에서 [신분증 업로드]를 선택한다.
- 19. 저장된 본인의 신분증을 업로드 하고 [신분증 제출]을 선택한다.
- 20. 리얼셀러 내부 심사 후 회원 본인의 신분증임을 확인 후, 승인이 나면 신분증 인증은 완료가 된다.

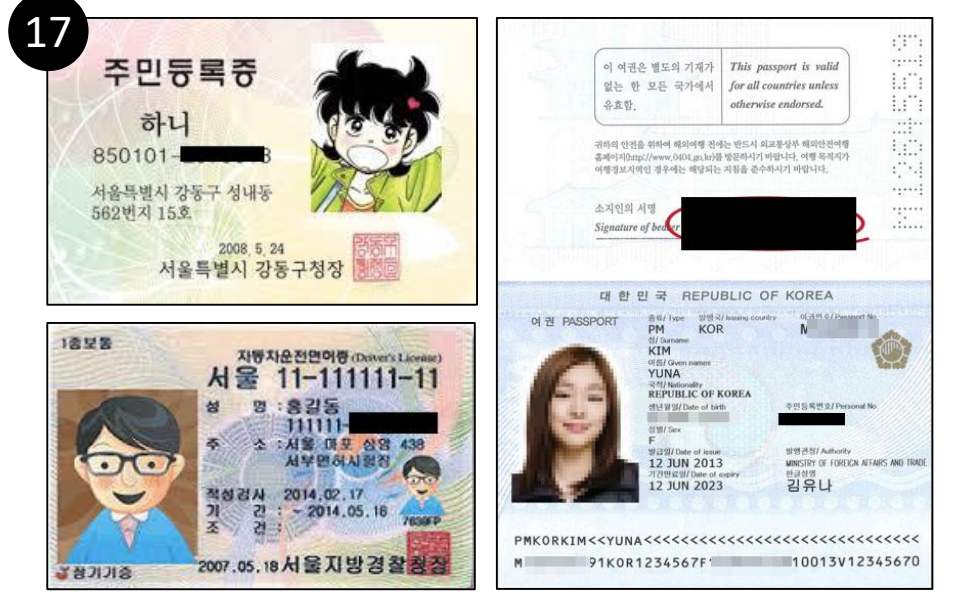

#### 신분증 주민등록번호 뒷자리 가림 처리 예시

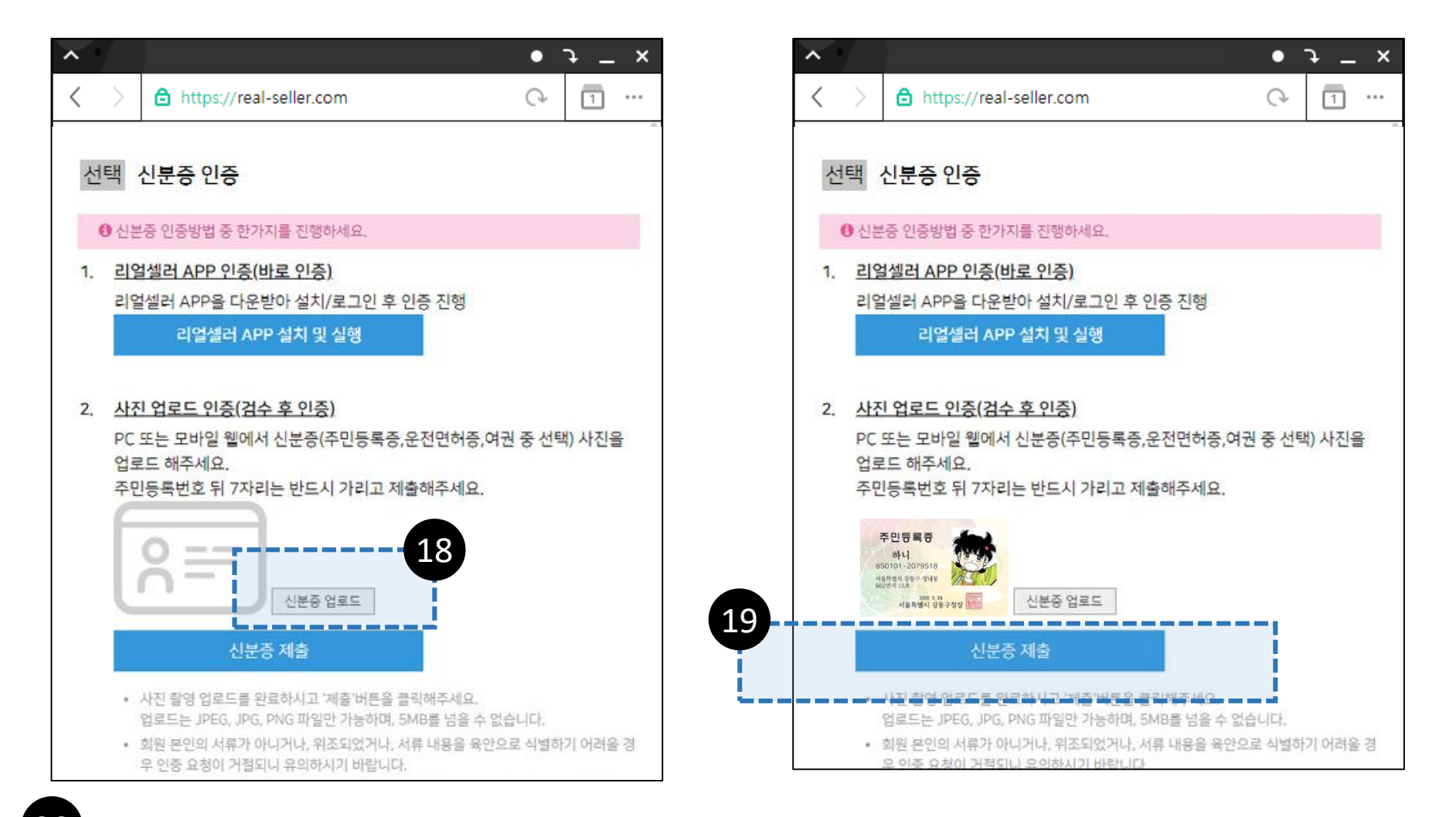

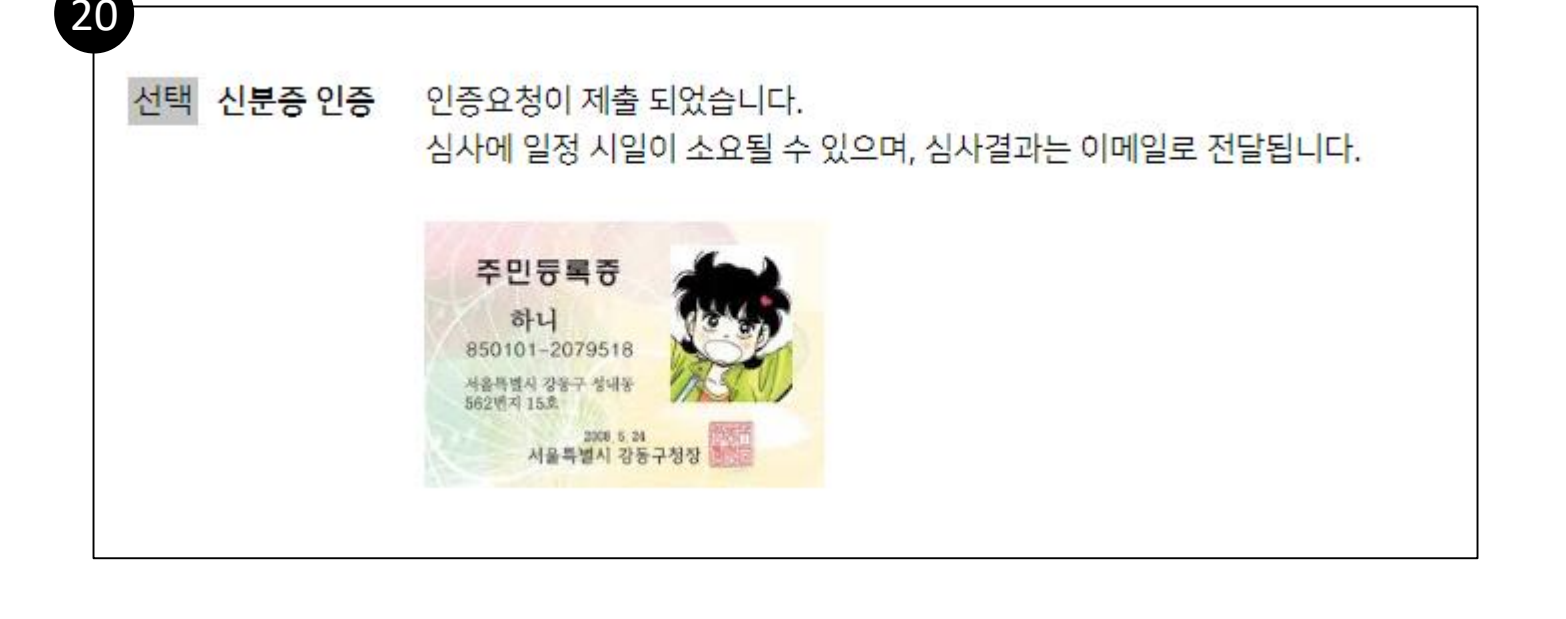

#### 인증5. 얼굴 인증

※ 얼굴 인증은 모바일 앱(애플리케이션)을 통해서는 바로 직접 승인이 가능하나, 웹 또는 모바일 웹에서 인증 요청 경우, 승인심사기간(1일정도)이 소요될 수 있습니다.

- 21. 자신의 신분증(주민번호 뒷자리 가림 필수)을 들고 상반신이 나오도록 촬영을 한다.
- 22. 촬영된 사진이미지를 저장하여 보관한다.
- 23. 리얼셀러 사이트 접속하여 [마이페이지 > 개인인증] 페이지로 이동한다.
- 24. [사진업로드]을 선택하여 신분증을 들고 찍은 상반신 사진을 업로드 한다.
- 25. 업로드 된 사진을 확인하고 마지막으로 "사진 제출" 버튼을 클릭하여 완료한다.
- 26. 리얼셀러 내부 심사 후 신분증 사진과 본인 사진이 일치함을 확인 후, 승인이 나면 얼굴 인증은 완료가 된다.

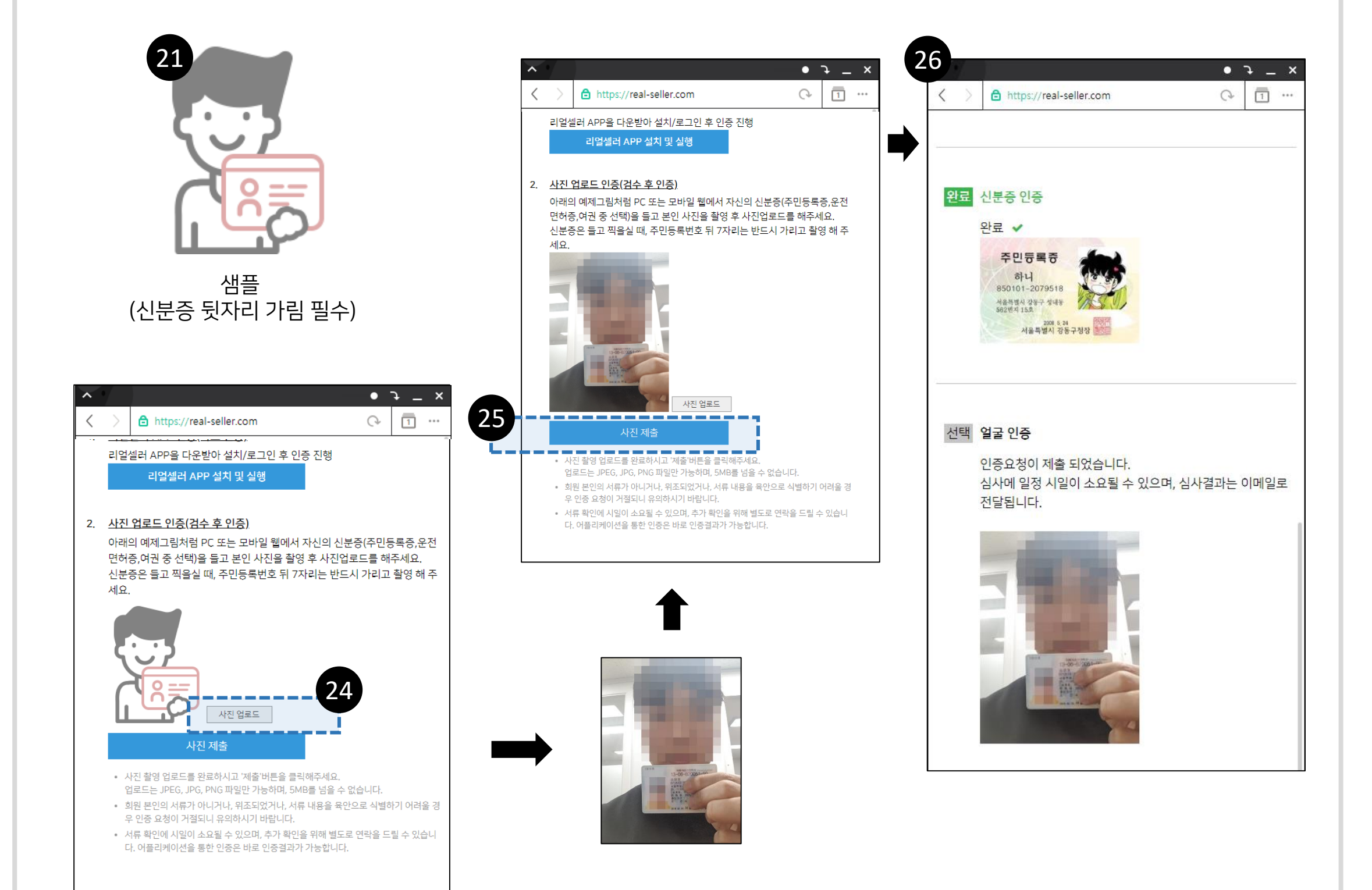

| 방법                | 내용                                                        | 포인트사용여부          |
|-------------------|-----------------------------------------------------------|------------------|
| R 리얼셀러 ID 확인      | 리얼셀러 회원(판매자)의 발급된 고유 ID번호 확인                              | 차감 없음            |
| 글∑< 이메일 확인        | 리얼셀러 회원(판매자)의 가입된 이메일로 인증번호 발송,<br>발송된 인증번호와 표시된 인증번호와 매칭 | 차감 없음            |
| · 휴대폰확인           | 리얼셀러 회원(판매자)의 가입된 휴대전화로 인증번호 발송,<br>발송된 인증번호와표시된 인증번호와 매칭 | 1건당<br>50 포인트 차감 |
| 장품확인              | 리얼셀러 회원(판매자)의 수집/판매하는 상품정보와<br>현재 거래하는 물품과 비교 및 확인        | 차감 없음            |
| [ <u>·</u> ] 얼굴확인 | 리얼셀러 회원(판매자) 검증시 인증된 사진과 직거래당시 실제<br>촬영을 통해 비교 인증         | 1건당<br>5 포인트 차감  |

• 안드로이드: 구글 스토어 "리얼셀러" 검색 후 설치

#### 간편본인확인 서비스 종류 리얼셀러가 제공하는 다섯 가지 본인확인 방법 중 하나를 선택하셔서 이용하실 수 있습니다. ※ 선택하시는 방법에 따라 포인트의 사용여부가 결정되오니 이 점 확인하고 이용하시길 바랍니다.

# <image>

간편본인확인 서비스는 개인간 직·간접(직거래 또는 택배거래)거래할 때, 리얼셀러 모바일 앱으로 판매자가 실제 본인인지 간편하게 확인하실 수 있는 모바일 앱 서비스입니다.

#### 4. 간편본인확인 서비스

#### REALSELLER Copyright © 2022 RealSeller. All Rights Reserved. 02792 서울특별시 화랑로 14길 5 H-1동 961C 02-922-8505

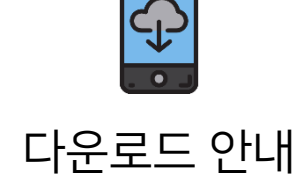

• 아이폰(iOS): 앱 스토어 "리얼셀러" 검색 후 설치 (2022년 4월 런칭 예정)

21